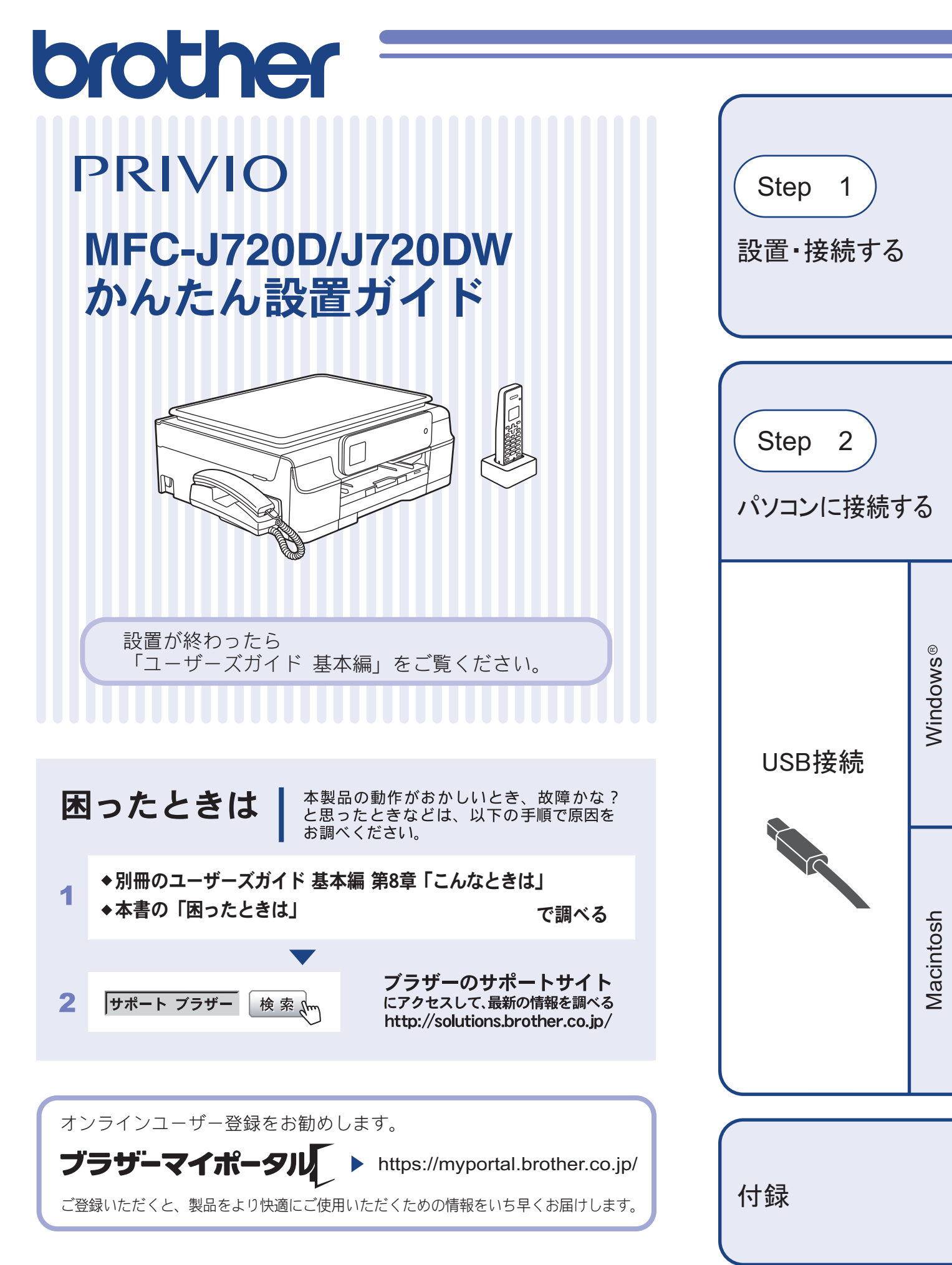

このたびは本製品をお買い上げいただきまして、誠にありがとうございます。 本書はなくさないように注意し、いつでも手に取って見ることができるようにしてください。

# マニュアルの構成

本製品には次のマニュアルが用意されています。目的に応じて各マニュアルをご活用ください。

#### ■ はじめにお読みください

 安全にお使いいただくために(冊子) 本製品を使用する上での注意事項や守っていただきたいことを記載しています。
 かんたん設置ガイド(冊子) 本製品の設置・接続に関する手順を説明しています。

## ■ 用途に応じてお読みください

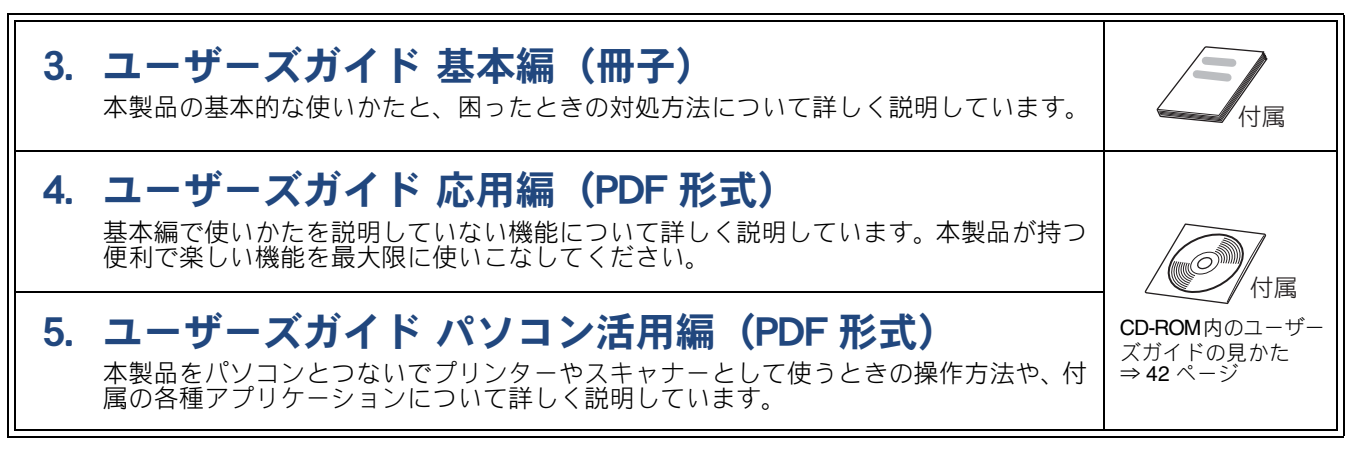

### ■ サポートサイト (ブラザーソリューションセンター) からダウンロードしてご利用ください

# 😳 画面で見るマニュアル(HTML 形式)

上記のうち、3~5のマニュアルを一体化して、パソコンの画面上で見られるようにしたマニュアルです。参照先が書かれたところをクリックするとその掲載箇所に直接飛ぶため、冊子のページをめくったり別のガイドで探したりすることなく、知りたい情報をすぐに確認することができます。

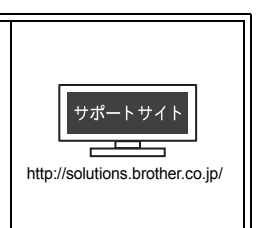

最新版のマニュアルは、サポートサイト(ブラザーソリューションセンター)からダウン ロードできます。http://solutions.brother.co.jp/

# 目次

| マニュアルの構成           | 2  |
|--------------------|----|
| 目次                 | 3  |
| 本書の見かた             | 4  |
| 編集ならびに出版における通告     | 4  |
| ソフトウェアは最新の状態でお使いいた | だく |
| ことをお勧めします          | 4  |

# Step1 設置・接続する ......5

|                                                                                                    | 5                                                            |
|----------------------------------------------------------------------------------------------------|--------------------------------------------------------------|
| 付属品を確認する                                                                                                    | 5                                                            |
| 設置する                                                                                                    | 6                                                            |
| 保護部材を取り外す                                                                                                    | 6                                                            |
| 受話器台と受話器を取り付ける                                                                                                    | 6                                                            |
| 接続する                                                                                                    | 8                                                            |
| インクカートリッジを取り付ける                                                                                                    | . 10                                                         |
| 用紙をセットする                                                                                                    | . 13                                                         |
| 印刷テストをする                                                                                                    | . 15                                                         |
| 回線種別を確認する                                                                                                    | . 16                                                         |
| 日付と時刻の設定・接続状態の確認                                                                                                    | . 17                                                         |
| 日付と時刻を設定する                                                                                                    | 17                                                           |
| 接続状態を確認する                                                                                                    | 17                                                           |
| ファクスの受信方法を設定する                                                                                                    | . 18                                                         |
| お買い上げ時の状態で電話・ファクスを                                                                                                    |                                                              |
| 受けるとき                                                                                                    | 18                                                           |
| 電話・ファクスの受けかたを変更する                                                                                                    | 20                                                           |
| 子機を使うための進備をする                                                                                                    | 00                                                           |
|                                                                                                    | . 23                                                         |
| バッテリーをセットする                                                                                                    | . 23<br>23                                                   |
| バッテリーをセットする<br>子機を充電する                                                                                                    | . 23<br>23<br>23                                             |
| バッテリーをセットする<br>子機を充電する                                                                                                    | . 23<br>23<br>23<br>24                                       |
| バッテリーをセットする<br>子機を充電する<br>子機の設置場所を確認する<br>子機の日付・時刻を設定する                                                                                                    | . 23<br>23<br>23<br>24<br>24                                 |
| バッテリーをセットする<br>子機を充電する<br>子機の設置場所を確認する<br>子機の日付・時刻を設定する<br>いろいろな接続                                                                                                    | . 23<br>23<br>23<br>24<br>24<br>24<br>25                     |
| バッテリーをセットする                                                                                                    | . 23<br>23<br>23<br>24<br>24<br>. 25<br>25                   |
| バッテリーをセットする<br>子機を充電する                                                                                                    | . 23<br>23<br>23<br>24<br>24<br>. 25<br>25<br>25             |
| <ul> <li>バッテリーをセットする</li> <li>子機を充電する</li> <li>子機の設置場所を確認する</li> <li>子機の日付・時刻を設定する</li> <li>いろいろな接続</li> <li>ひかり電話をご利用の場合</li> <li>ADSL をご利用の場合</li> <li>ISDN をご利用の場合</li> </ul>                                                             | . 23<br>23<br>23<br>24<br>24<br>. 25<br>25<br>25<br>26       |
| <ul> <li>バッテリーをセットする</li> <li>子機を充電する</li> <li>子機の設置場所を確認する</li> <li>子機の日付・時刻を設定する</li> <li>いろいろな接続</li> <li>ひかり電話をご利用の場合</li> <li>ADSL をご利用の場合</li> <li>ボジタルテレビを接続する場合</li> </ul>                                                           | . 23<br>23<br>24<br>24<br>. 25<br>25<br>25<br>26<br>26       |
| <ul> <li>バッテリーをセットする</li> <li>子機を充電する</li> <li>子機の設置場所を確認する</li> <li>子機の日付・時刻を設定する</li> <li><b>いろいろな接続</b></li> <li>ひかり電話をご利用の場合</li> <li>ADSL をご利用の場合</li> <li>ISDN をご利用の場合</li> <li>デジタルテレビを接続する場合</li> <li>構内交換機(PBX)・ホームテレホン・</li> </ul> | . 23<br>23<br>24<br>24<br>. 25<br>25<br>25<br>26<br>26       |
| <ul> <li>バッテリーをセットする</li> <li>子機を充電する</li> <li>子機の設置場所を確認する</li> <li>子機の日付・時刻を設定する</li> <li>ひかり電話をご利用の場合</li> <li>ADSL をご利用の場合</li> <li>ISDN をご利用の場合</li> <li>ボジタルテレビを接続する場合</li> <li>構内交換機 (PBX)・ホームテレホン・</li> <li>ビジネスホンをご利用の場合</li> </ul> | . 23<br>23<br>24<br>24<br>. 25<br>25<br>25<br>26<br>26<br>26 |

# Step2 パソコンに接続する ......29

| パソコンに接続する                  | 29   |
|----------------------------|------|
| USB 接続                     | 30   |
| ドライバーとソフトウェアをインストールする      |      |
| (Windows <sup>®</sup> の場合) | . 30 |
| BookScan&Whiteboard Suite/ |      |
| ホームページぷりんと2をインストールする       | . 34 |
| ドライバーとソフトウェアをインストールする      |      |
| (Macintosh の場合)            | . 35 |
|                            |      |

#### 

| CD-ROM の内容           | 39 |
|----------------------|----|
| Windows <sup>®</sup> | 39 |
| Macintosh            | 40 |
| 使用環境                 |    |
| この続きは                | 42 |
| 関連製品のご案内             |    |
| innobella            |    |
| 消耗品                  |    |

# 本書の見かた

## 本書で使用されている記号

本書では、下記の記号が使われています。

| ▲ 危険 | 誤った取り扱いをすると、人が死亡または重傷に至る可能性があり、かつその切迫の度合い<br>が高い内容を示します。 |
|------|----------------------------------------------------------|
| ▲ 警告 | 誤った取り扱いをすると、人が死亡または重傷を負う可能性がある内容を示します。                   |
| 1 注意 | 誤った取り扱いをすると、人が傷害を負う可能性のある内容を示します。                        |
| 重要   | この表示を無視して、誤った取り扱いをすると、物的損害の可能性がある内容を示していま<br>す。          |
| お願い  | お使いいただく上での注意事項、制限事項などを記載しています。                           |
| Ø    | 知っていると便利なことや、補足を記載しています。                                 |
|      | 本書内での参照先を記載しています。                                        |

松 本書に掲載されている画面は、Windows<sup>®</sup>の場合は Windows<sup>®</sup>7、Macintosh の場合は OS X v10.7.x の画面を代表で使用しています。お使いの OS や環境によって、実際の画面と異なることがあります。

#### 本書で対象となる製品

本書は MFC-J720D、MFC-J720DW を対象としています。お使いの製品の型番は操作パネル上に表記していますので、ご確認ください。

#### 本書で使用されているイラスト

本書では本製品や操作パネルの説明に、MFC-J720Dのイラストを使用しています。

# 編集ならびに出版における通告

本マニュアルならびに本製品の仕様は予告なく変更されることがあります。

ブラザー工業株式会社は、本マニュアルに掲載された仕様ならびに資料を予告なしに変更する権利を有します。 また提示されている資料に依拠したため生じた損害(間接的損害を含む)に対しては、出版物に含まれる誤植そ の他の誤りを含め、一切の責任を負いません。

©2013 Brother Industries, Ltd. All rights reserved.

# ソフトウェアは最新の状態でお使いいただくことをお勧めします

弊社ではソフトウェアの改善を継続的に行なっております。

最新のドライバーに入れ替えると、パソコンの新しい **OS** に対応したり、印刷やスキャンなどの際のトラブルを 解決できることがあります。また、本体のトラブルは、ファームウェア(本体ソフトウェア)を新しくすること で解決できることがあります。

最新のドライバーやファームウェアは、弊社サポートサイト(ブラザーソリューションセンター)からダウン ロードしてください。ダウンロードやインストールの手順についても、サポートサイトに掲載されています。 http://solutions.brother.co.jp/

ダウンロードを始める前に、別冊のユーザーズガイド 基本編 「最新のドライバーやファームウェアをサポート サイトからダウンロードして使うときは」をご覧ください。

# 1 付属品の確認

## 付属品を確認する

不備な点がございましたら、お買い上げの販売店または「ブラザーコールセンター(お客様相談窓口)」にご連絡ください。

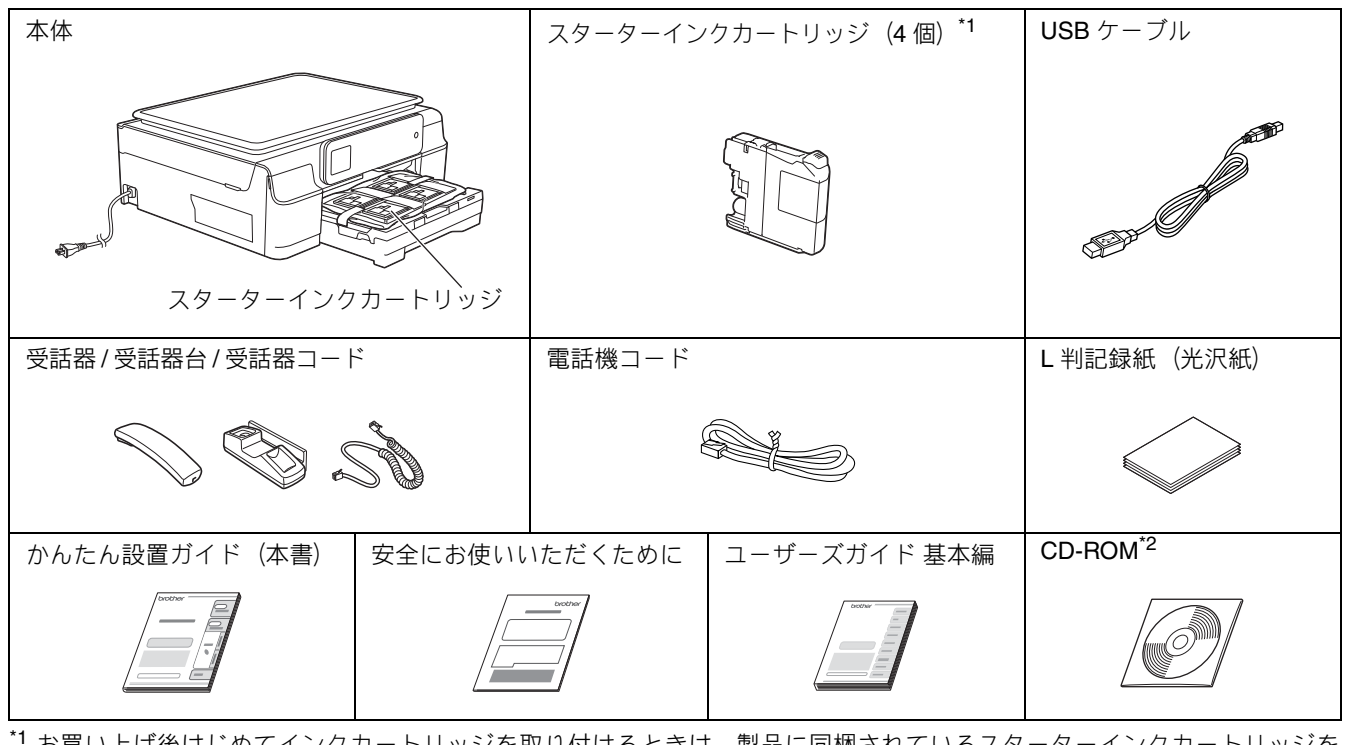

<sup>\*1</sup> お買い上げ後はじめてインクカートリッジを取り付けるときは、製品に同梱されているスターターインクカートリッジを 必ずご使用ください。

\*2 パソコンに CD-ROM ドライブが搭載されていない場合や、付属の CD-ROM に対応 OS のドライバーが収録されていない 場合、ユーザーズガイドやソフトウェアをダウンロードしたい場合は、サポートサイト (ブラザーソリューションセンター) (http://solutions.brother.co.jp/)をご覧ください。ただし、一部のソフトウェアは付属の CD-ROM にしか収録されていません。

#### ● 子機 / 子機の付属品 ※ MFC-J720DW には、2 台の子機、子機の付属品が同梱されています。

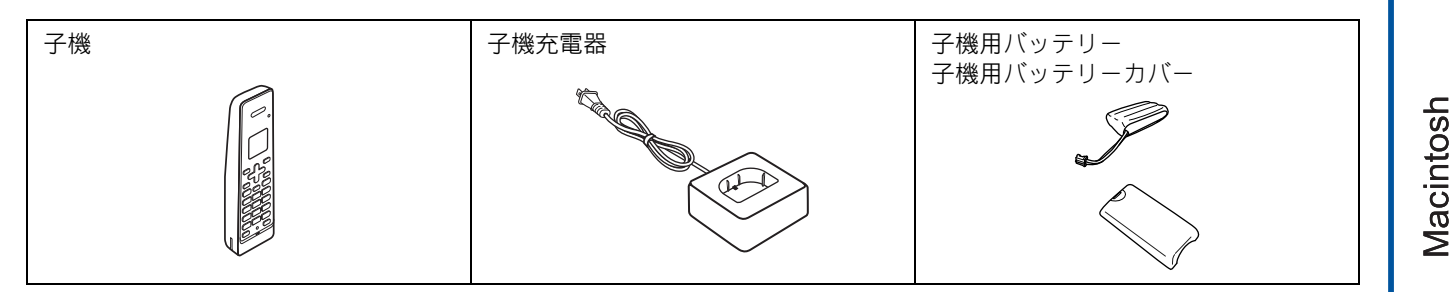

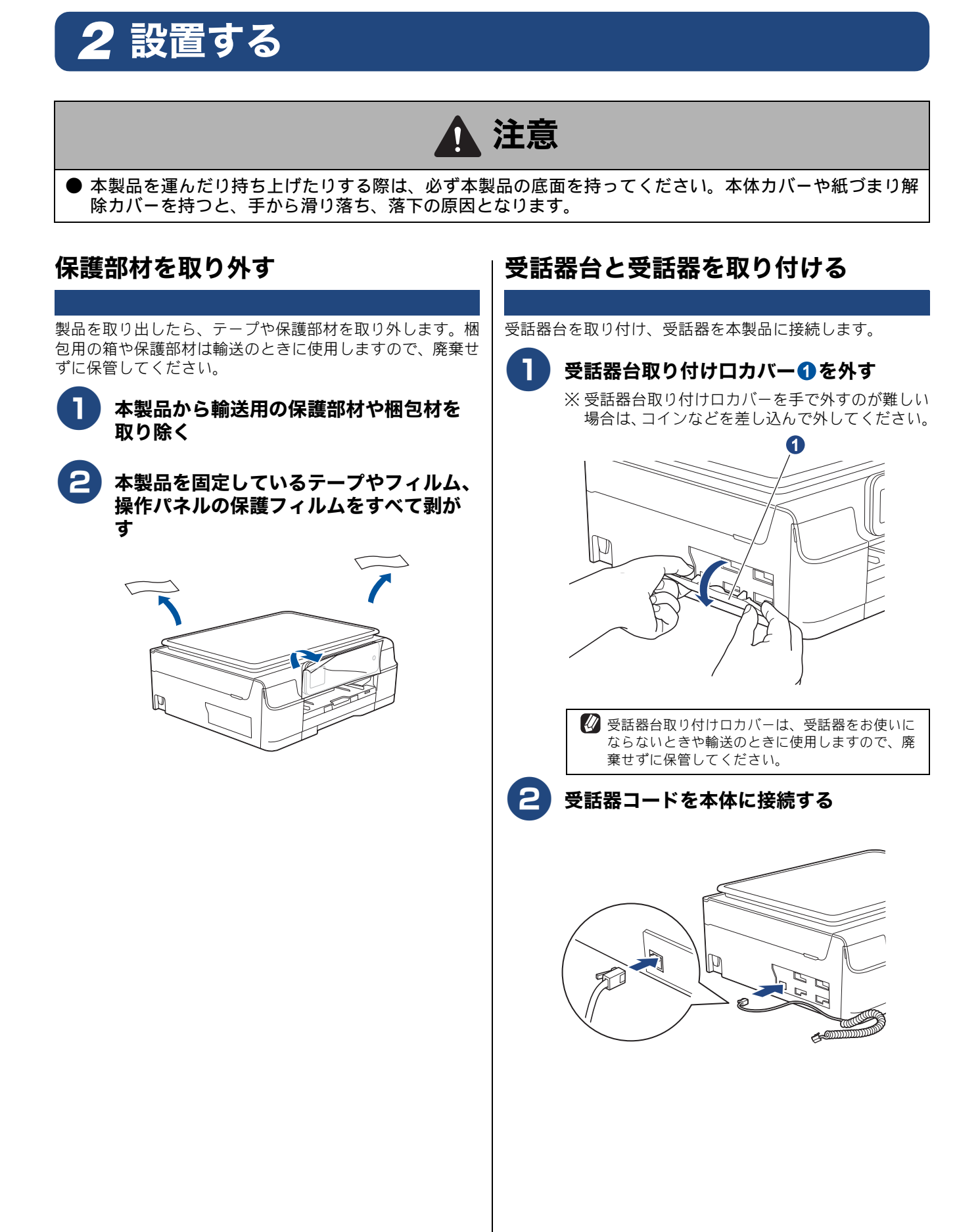

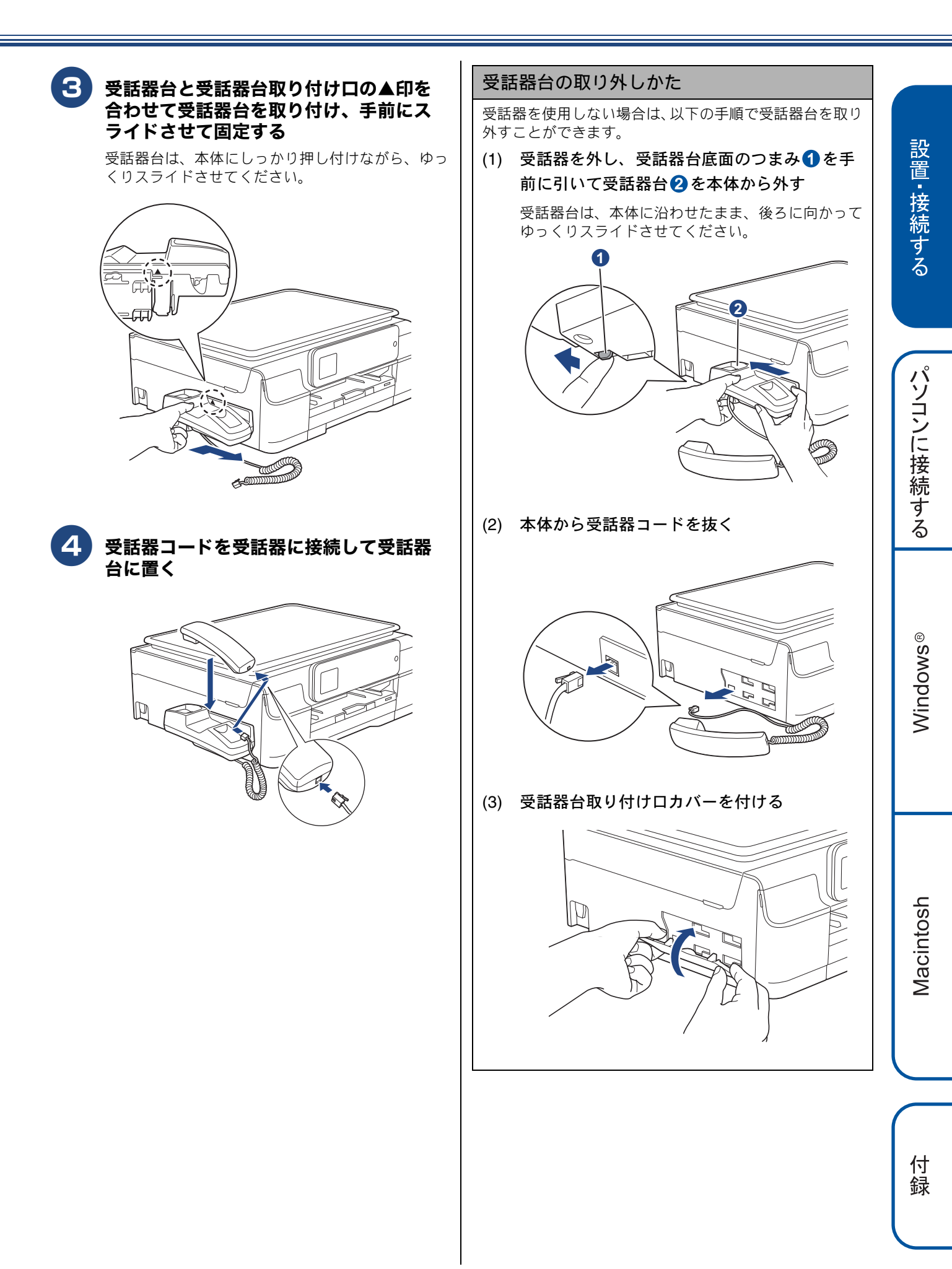

# 3 接続する

#### 重要

■ 以下に示す接続方法は一例です。間違った接続は他の機器に悪影響を与える可能性があります。以下に示す接続方法以外の接続をしたいときは、販売店にご相談ください。

#### お願い

- お使いの電話回線にすでに何台かの電話機が接続されている場合は、本製品がご使用になれない場合があります。この場合は、配線工事が必要となります。工事には「電話工事担任者」の資格が必要となりますので、取り付け工事を行った販売店またはご利用の電話会社にご相談ください。
- お使いの回線が ADSL・ISDN・ホームテレホン・ひかり電話などの場合は、「いろいろな接続」をご覧ください。
   ⇒ 25 ページ「いろいろな接続」
- 電話機コードを接続しても、電話着信以外の機能はご使用になれません。その他の機能を使うためには、必ず「Step1 設置・接続する」のすべての設定を完了させてください。

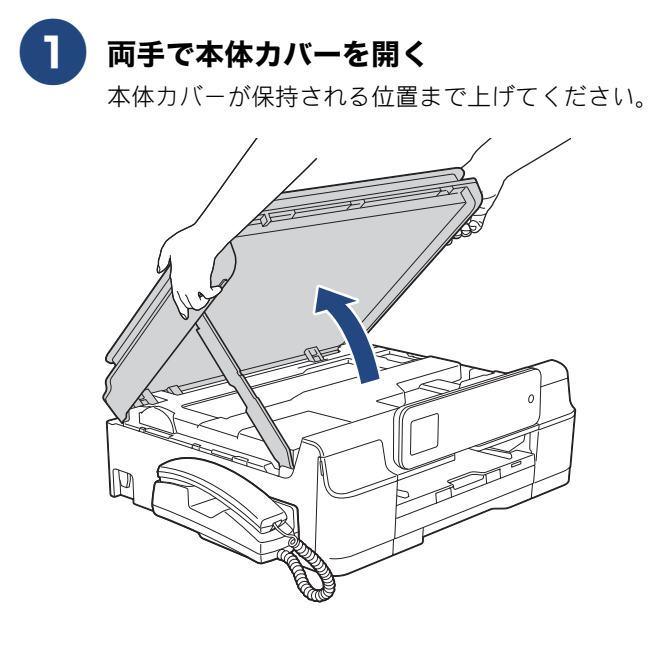

#### 2 付属の電話機コードを「回線」接続端子 と壁側の電話機コード差し込み口に差し 込む

電話機コードは、本製品の溝におさめ、背面側に引 き出します。カバーを閉じる際、電話機コードが邪 魔にならないようにします。

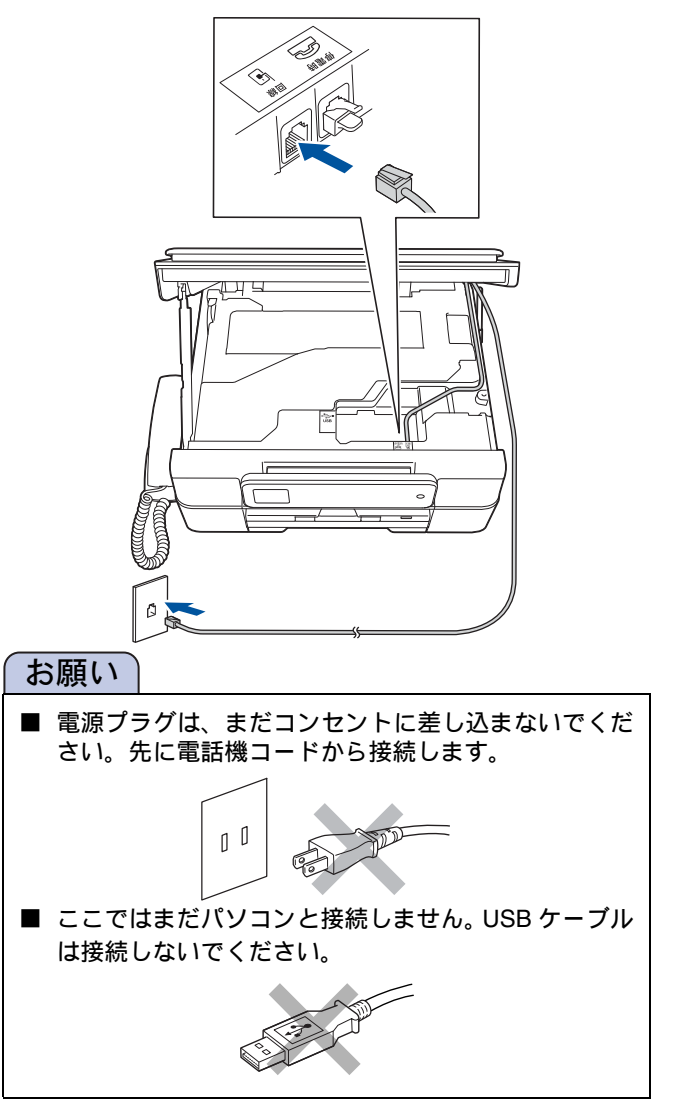

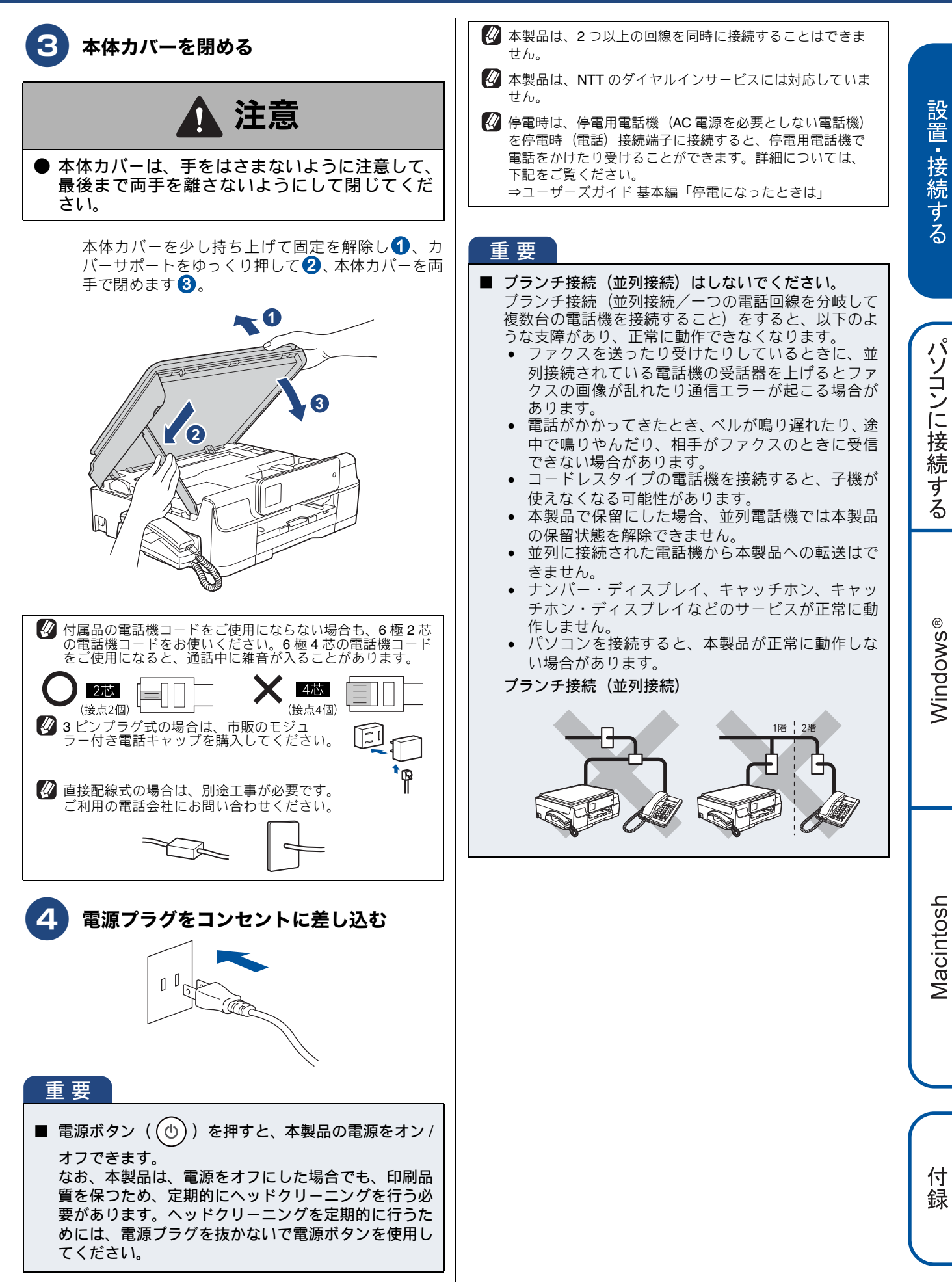

# 4 インクカートリッジを取り付ける

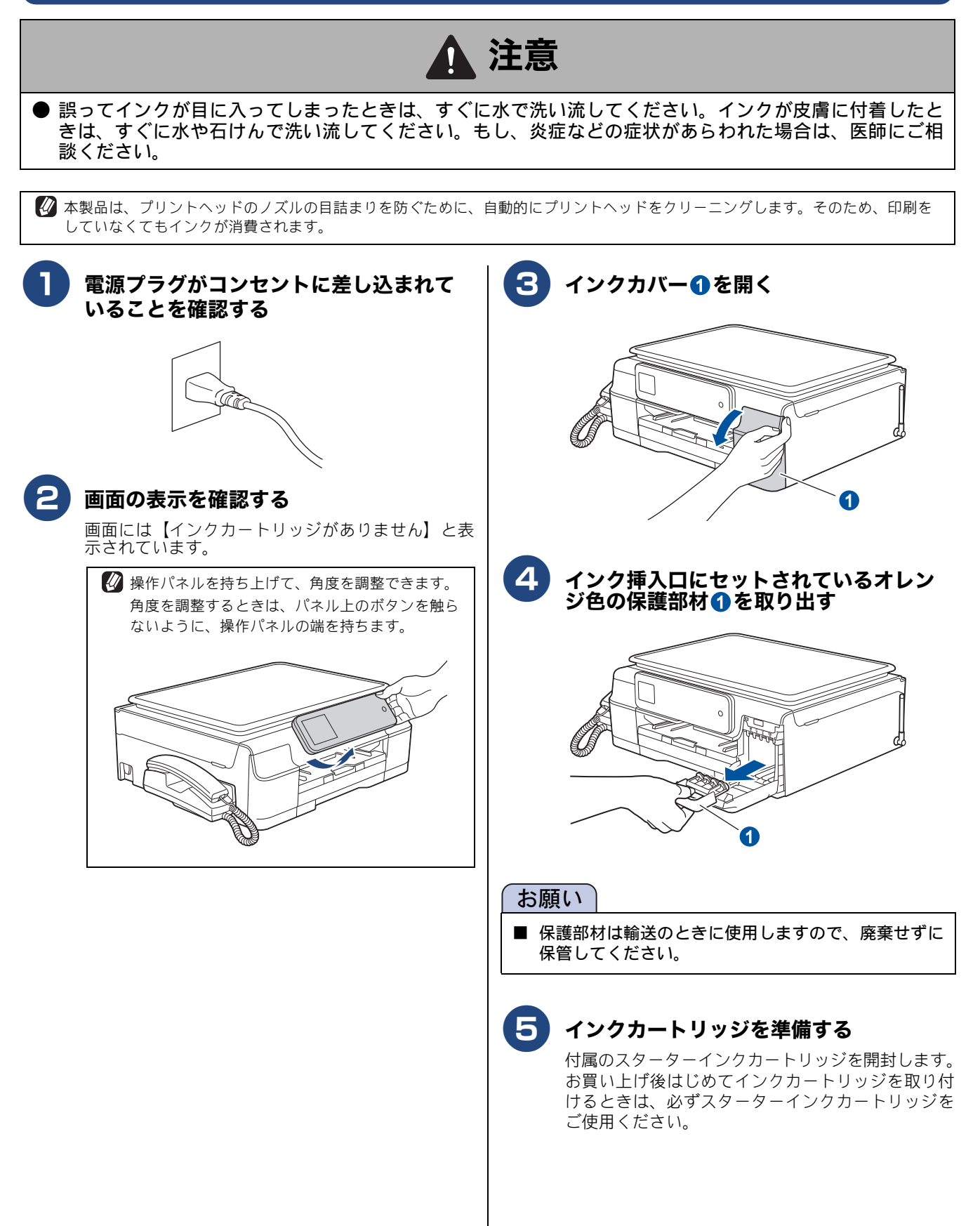

付 録

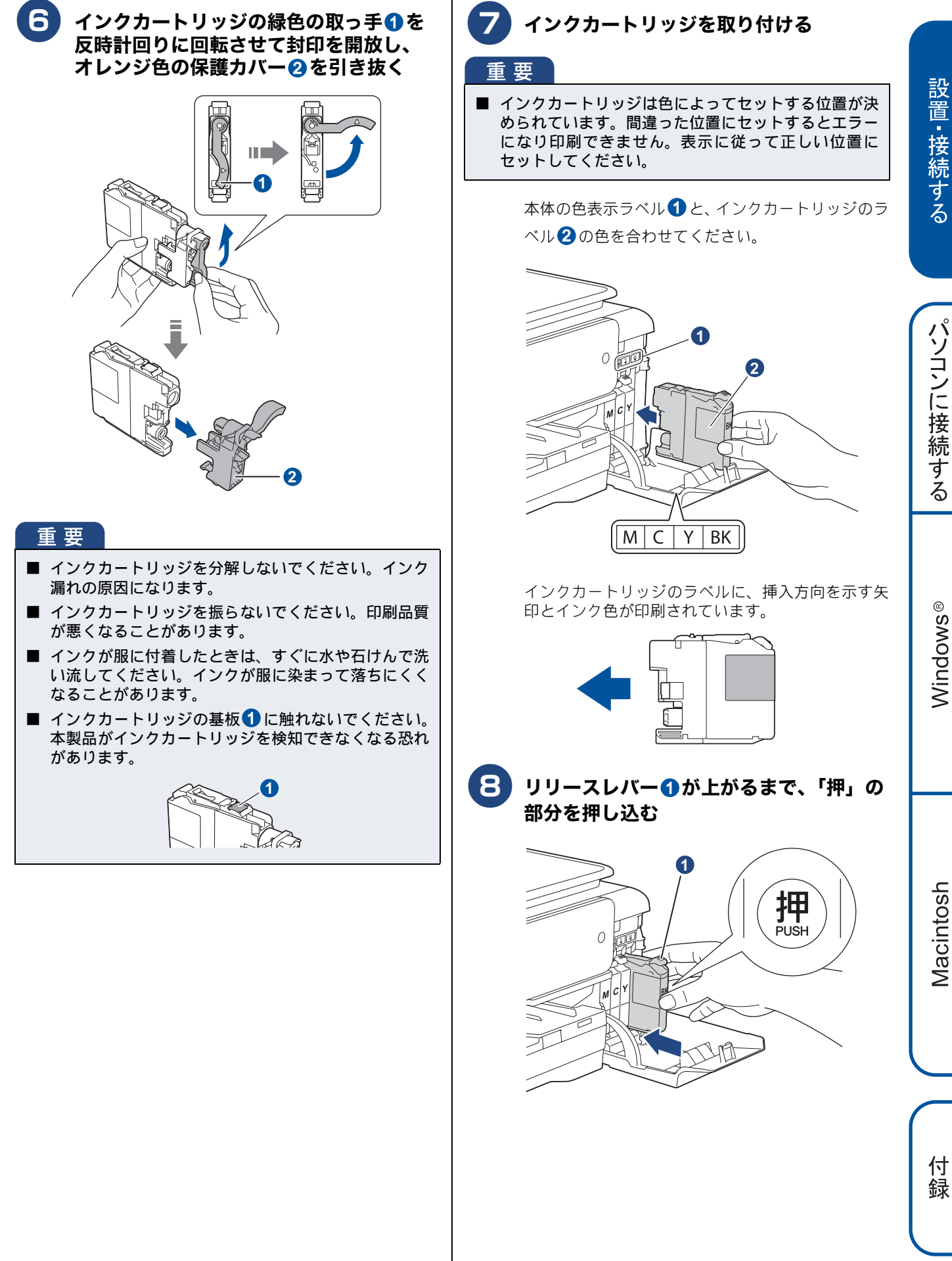

#### 重要

- インクカートリッジの取り付け、取り外しを繰り返さないでください。インクカートリッジからインクが漏れることがあります。
- 開封したインクカートリッジは、6ヶ月以内に使い切っ てください。未開封の場合でも、パッケージに記載さ れた有効期限以内に使用してください。(6ヶ月を超え てのご使用は、水分が蒸発しインクの粘度が高まるた め、吐出不良の恐れがあります。)
- 純正以外のインクを使用したことによる不具合は、本 製品が保証期間内であっても有償修理となります。
- インクを補充して使うことは、プリントヘッドの目詰ま りや、プリントヘッドの故障の原因となる恐れがありま す。また、インクの補充に起因して発生した故障は、本 製品が保証期間内であっても有償修理となります。

# 9 インクカバーを閉じる

自動的に約4分間、プリントヘッドのクリーニン グが行われます。

クリーニングを行う音がしますが、異常ではあり ませんので、電源を切らないでください。

【インクカートリッジがありません】と表示され た場合は、インクカートリッジが正しくセットさ れていません。手順 7 または B に戻り、イ ンクカートリッジをセットし直してください。

プリントヘッドのクリーニングが終わると、 【記録紙をセットしてスタートボタンを押す】 と表示されます。 記録紙トレイに記録紙をセットします。

用紙をセットする(13 ページ)

# 5 用紙をセットする 「印刷テスト」を行うために、記録紙トレイにお手持ちの記録紙(A4)をセットします。 😰 記録紙トレイには、A4 サイズの紙を約 100 枚までセットできます。セットできる記録紙の詳細については、下記をご覧ください。 ⇒ユーザーズガイド 基本編「記録紙のセット」 3 記録紙トレイ①を引き出す 幅のガイド と長さのガイド の の の 日 る 幅のガイドは両手で動かしてください。 1 つまんで動かすへ 2 トレイカバー①を開く 交 注意 2 (1 つまんで 動かす ● トレイカバーが倒れて、指をはさまないようにご × P 注意ください。 トレイカバーが倒れないよう、平らな場所で行っ てください。 3 記録紙をさばく ถ 記録紙がカールしていないこと、しわがないことを 確認してください。 記録紙がカールしていたり、しわがあると紙づまり の原因になります。

付録

設置・接続する

パソコンに接続する

Windows®

Macintosh

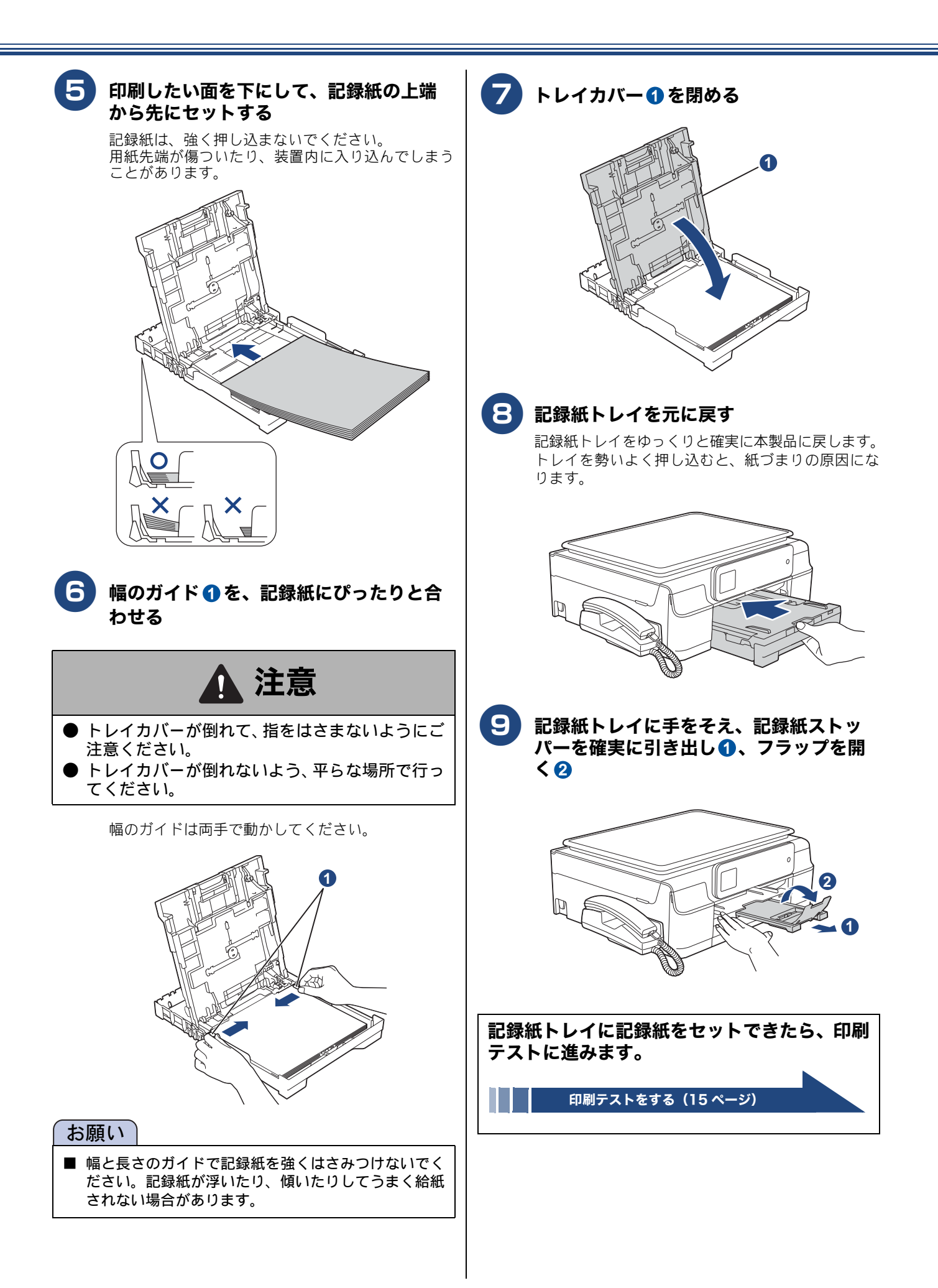

# 6 印刷テストをする

画面には【記録紙をセットしてスタートボタンを押す】と表示されています。 以下の手順に従って、印刷品質のチェックを行います。

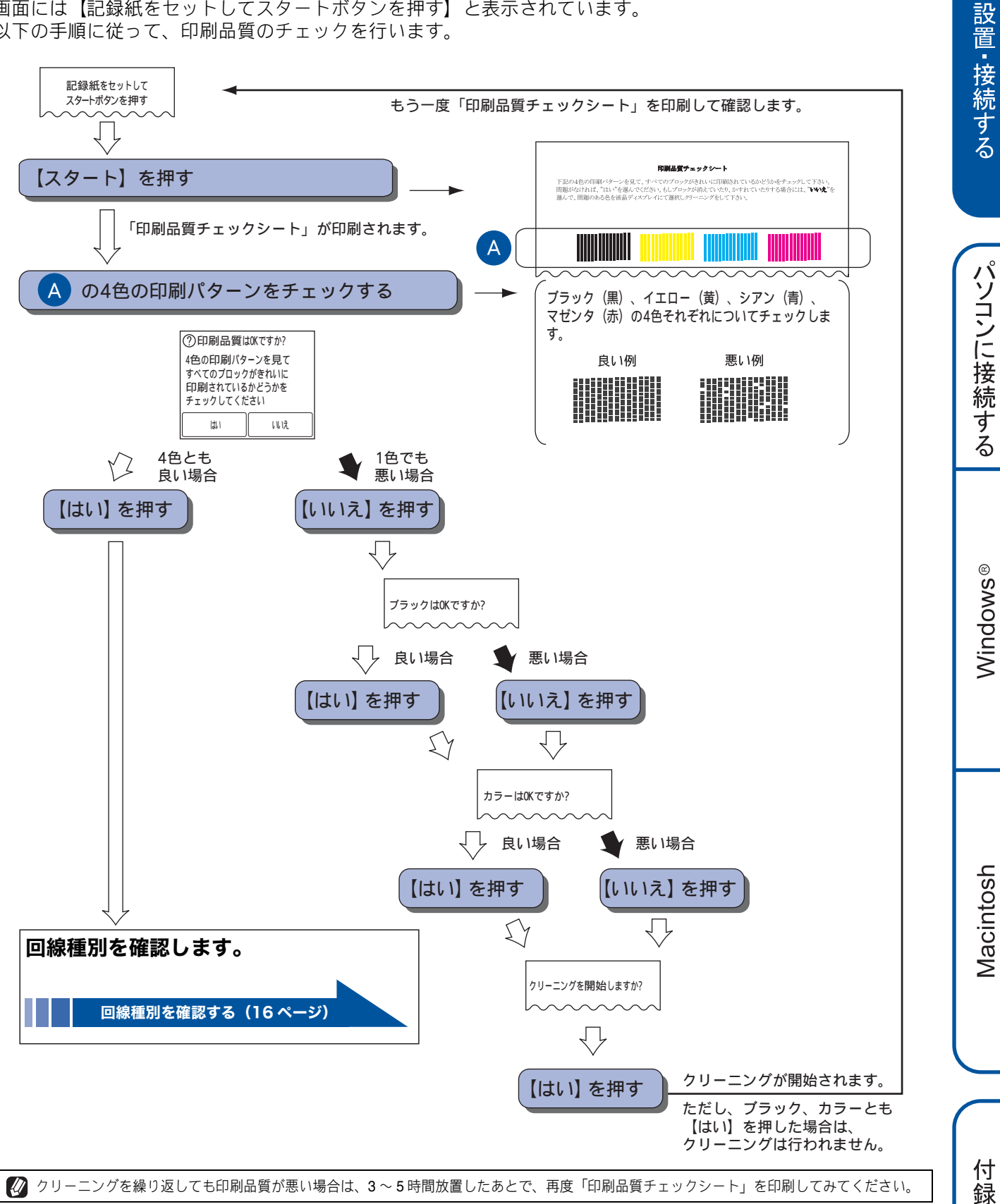

#### 回線種別を確認する 7 回線種別を確認します。 お願い 回線接続の確認画面が表示されたあと、【回線チェック中】と 表示され、回線種別の自動設定が始まります。 ■ 下記の場合には、本製品が自動で正しく回線種別を設 自動設定が終わると、設定された回線種別が2秒間、画面に 定できないことがあります。 表示されます。 ダイヤル 10PPS 回線をご利用の場合 【プッシュ回線です】 • ひかり電話 /IP 電話 / 直収電話サービスをご利用の • 【ダイヤル 20PPS です】 場合 • 【設定できませんでした】※ • 構内交換機 (PBX) が接続されている場合 ※【設定できませんでした】と表示されたと 引き続き [時計セット] に進み、日付と時刻の設定を きは 終えたあと、接続状態の確認を行って、正しく設定で きたかどうかを確認してください。接続できていない 画面の指示に従って対処してください。 場合は、手動で回線種別を設定してください。 ● 電話機コードの接続を確認する指示の場合 ⇒17ページ「日付と時刻の設定・接続状態の確認」 電話機コードが正しく接続されていません。電話機 ⇒ 16 ページ「手動で回線種別を設定する」 コードを正しく接続してください。 ⇒8ページ「接続する」 接続が正しい状態でも表示が消えない場合は、回線か 手動で回線種別を設定する らの供給電圧が不足していることが考えられます。「回 線からの供給電圧がありません」とご利用の電話会社 や回線業者にお問い合わせください。 (2) 【初期設定】、【回線種別設定】を順に押す 電話機コードを接続しない場合は、 🗙 を押したあ と、画面のメッセージを確認して【はい】を押してく キーが表示されていないときは、 V/ へを押し ださい。 て画面を送ります。 正しく接続しないまま 5 分以上経過すると、回線種別 (3) 回線種別を選ぶ は【ダイヤル 20PPS】 (ダイヤル 20PPS 回線) に設定 回線種別がわからないときは、【ダイヤル 20PPS】、 されます。 【プッシュ回線】、【ダイヤル 10PPS】の順に設定 ●中間機器(モデムなど)の接続を確認する指示の場合 してみてください。 回線上のほかの機器の接続や電源の状態を確認してく • ひかり電話サービス、直収電話サービスをご利用 ださい。 の場合は、【プッシュ回線】に設定してください。 それでも表示が消えない場合は、お使いの回線に問題 がある可能性があります。「受話器を上げたときのツー (4) 📥 を押して設定を終了する 音(ダイヤルトーン)が聞こえません」とご利用の電 話会社や回線業者にお問い合わせください。 回線種別の設定が終わると、日付と時刻を設定

する画面が表示されます。

日付と時刻の設定・接続状態の確認(17 ページ)

# 8 日付と時刻の設定・接続状態の確認

# 日付と時刻を設定する

する

[時計セット]

現在の日付と時刻を合わせます。この日付と時刻は待 ち受け画面に表示され、ファクスを送信したときに相 手側の記録紙にも印刷されます。

以下の画面が表示されていることを確認

| 時計  | セット |   |   | OK |
|-----|-----|---|---|----|
| 年:2 | 014 |   |   | X  |
| 1   | 2   | 3 |   |    |
| 4   | 5   | 6 |   |    |
| 7   | 8   | 9 | 0 |    |

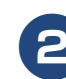

画面に表示されているテンキーで西暦の 下2桁を押し、【OK】を押す

2014年の場合は、【1】【4】と押します。

日付や時刻を間違って入力したときは、【×】を 押すと、入力し直すことができます。

月の入力画面が表示されます。

3 画面に表示されているテンキーで月を2桁 で押し、【OK】を押す

1月の場合は、【0】【1】と押します。

日付の入力画面が表示されます。

## 4 画面に表示されているテンキーで日付を2 桁で押し、【OK】を押す

21日の場合は、【2】【1】と押します。

時刻の入力画面が表示されます。

5 画面に表示されているテンキーで時刻を 24 時間制(4桁)で押し、【OK】を押す 午後0時45分の場合は、[1][2][4][5]と押します。

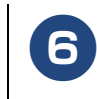

#### パソコンと接続する場合のメッセージを 確認して【OK】を押す

設定が終わり、待ち受け画面に設定した時刻が表 示されます。

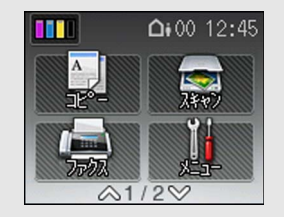

時間の経過により、設定した時刻に誤差が生じてきます。 また、長期間電源プラグを抜いたままでいると、お買い上 げ時の設定に戻ります。時計は、定期的に設定し直すこと をお勧めします。

⇒ユーザーズガイド 基本編「日付と時刻を設定する」

父 発信元登録をしていない場合は、ファクス送信時、相手側の記録紙に日時は印刷されません。
⇒ユーザーズガイド基本編「送信したファクスに印刷される自分の名前と番号を登録する」

## 接続状態を確認する

電話がつながるかを確認します。

- 「177」(天気予報:有料)などにつながるかどうかを確認してください。電話がつながらない場合は、手動で回線種別を設定してください。
  - ⇒16ページ「手動で回線種別を設定する」
- ご自分の携帯電話に電話がつながるかどうかを確認して ください。電話がつながらない場合は、設定内容を確認し てください。

⇒ユーザーズガイド 基本編「こんなときは」

- 電話会社の支店・営業所から遠距離の場合には、ご使用に なれないことがあります。最寄りの電話会社の支店、営業 所へご相談ください。
- 海外通信をご利用になるとき、回線の状況により正常な通 信ができない場合があります。

付録

# 9 ファクスの受信方法を設定する

# お買い上げ時の状態で電話・ファクスを受けるとき

お買い上げ時は、以下のように設定されています。留守番機能がセットされていない場合(在宅モード)と、セットされている場合(留守モード)とでは、本製品の動作は違います。

#### 在宅モード:留守番機能がセットされていないとき

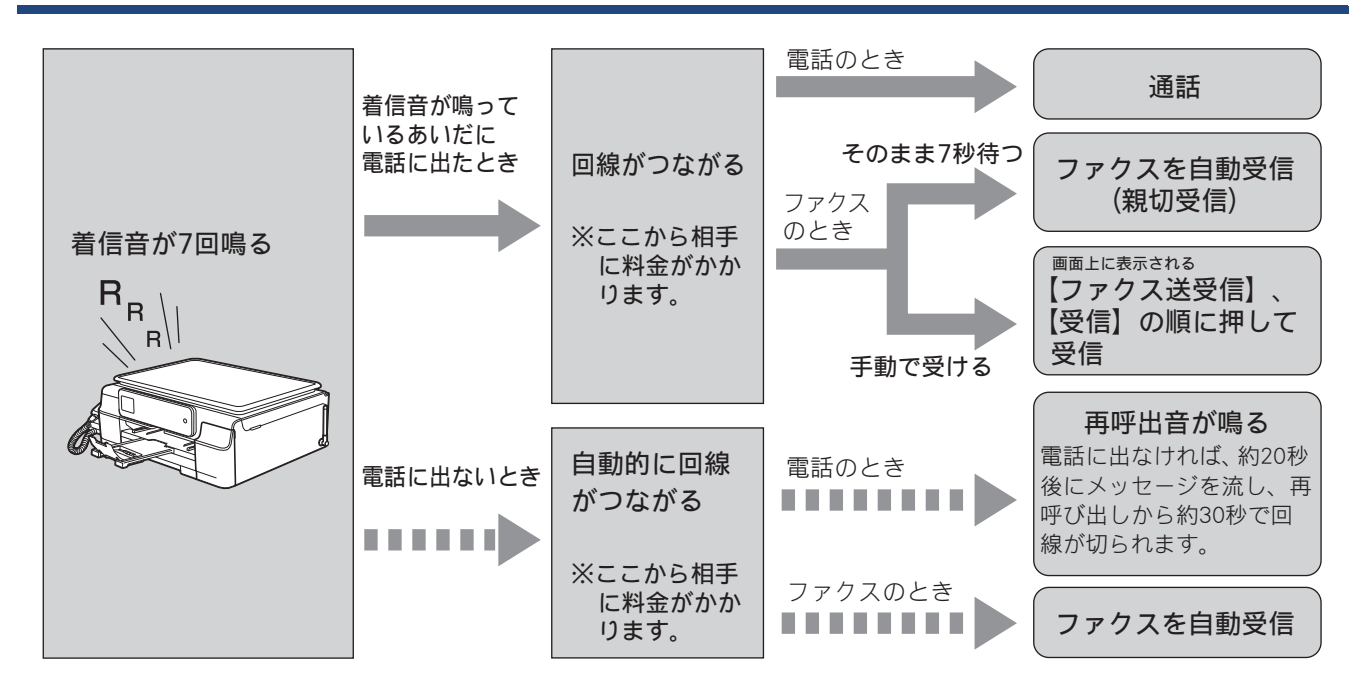

留守モード: (山) 一部 を押して、留守番機能をセットしたとき

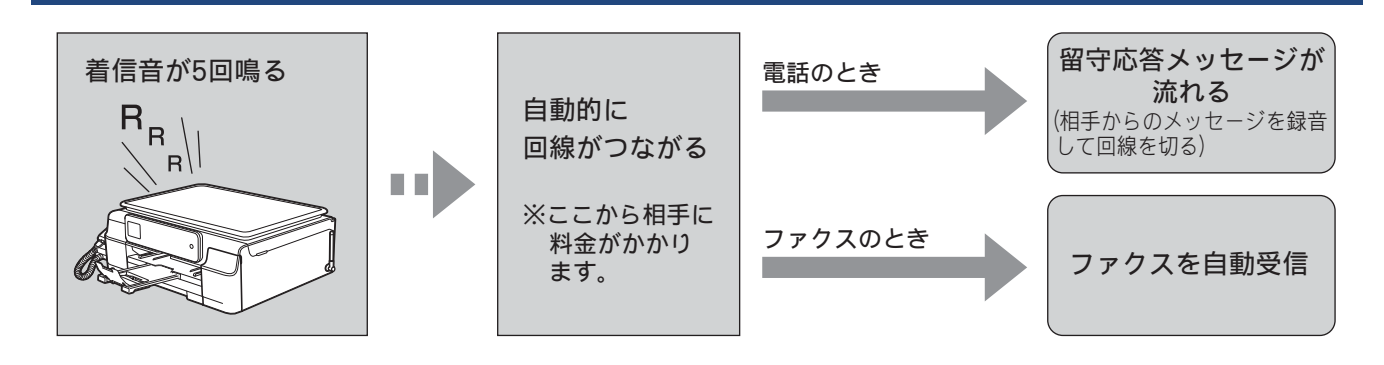

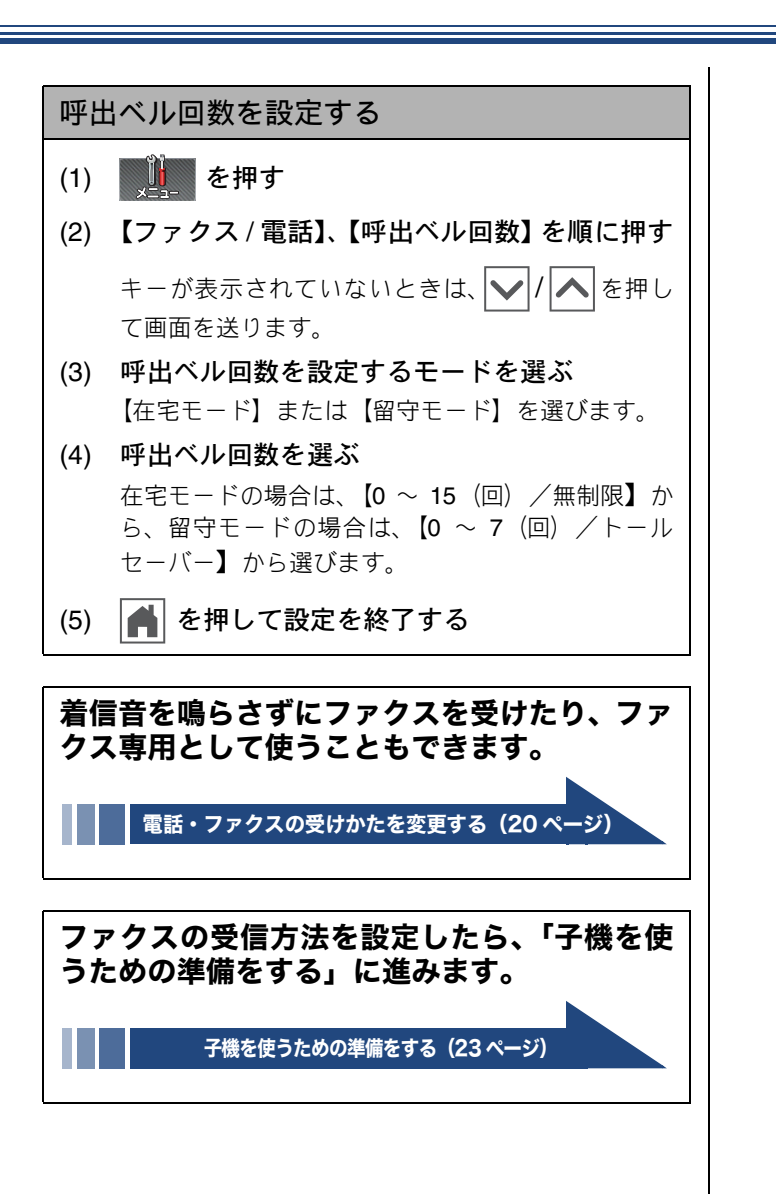

## 電話・ファクスの受けかたを変更する

在宅モードに設定しているときの電話・ファクスの受けかたを変更することができます。 下記のチャートから用途に合わせた設定を選び、各設定の説明ページへお進みください。

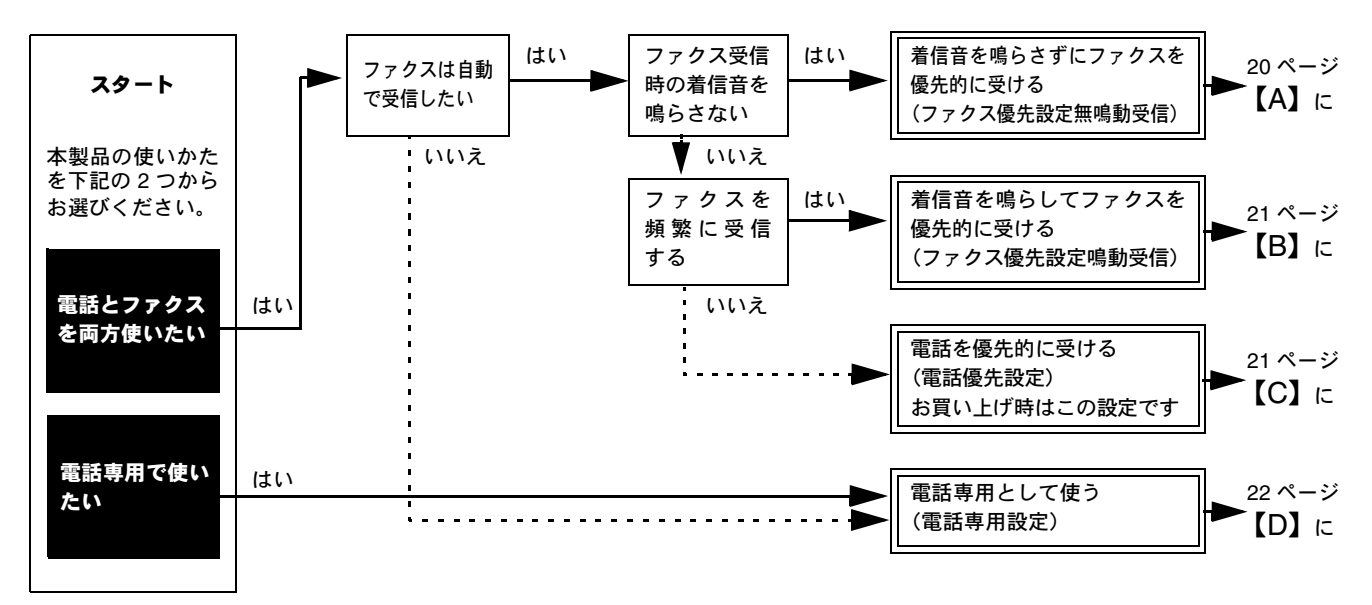

※ファクス専用で使用したい場合や、留守モードの設定を変更するには、下記をご覧ください。 ⇒ユーザーズガイド基本編「電話・ファクスの受けかたを変更する」

【A】着信音を鳴らさずにファクスを優先的に受ける(ファクス優先設定無鳴動受信)

【ファクス無鳴動受信】を設定します。呼出ベル回数は0回、再呼出ベル設定は【オン(相手にベル)】、再呼出時間は【30秒】に設定されます。

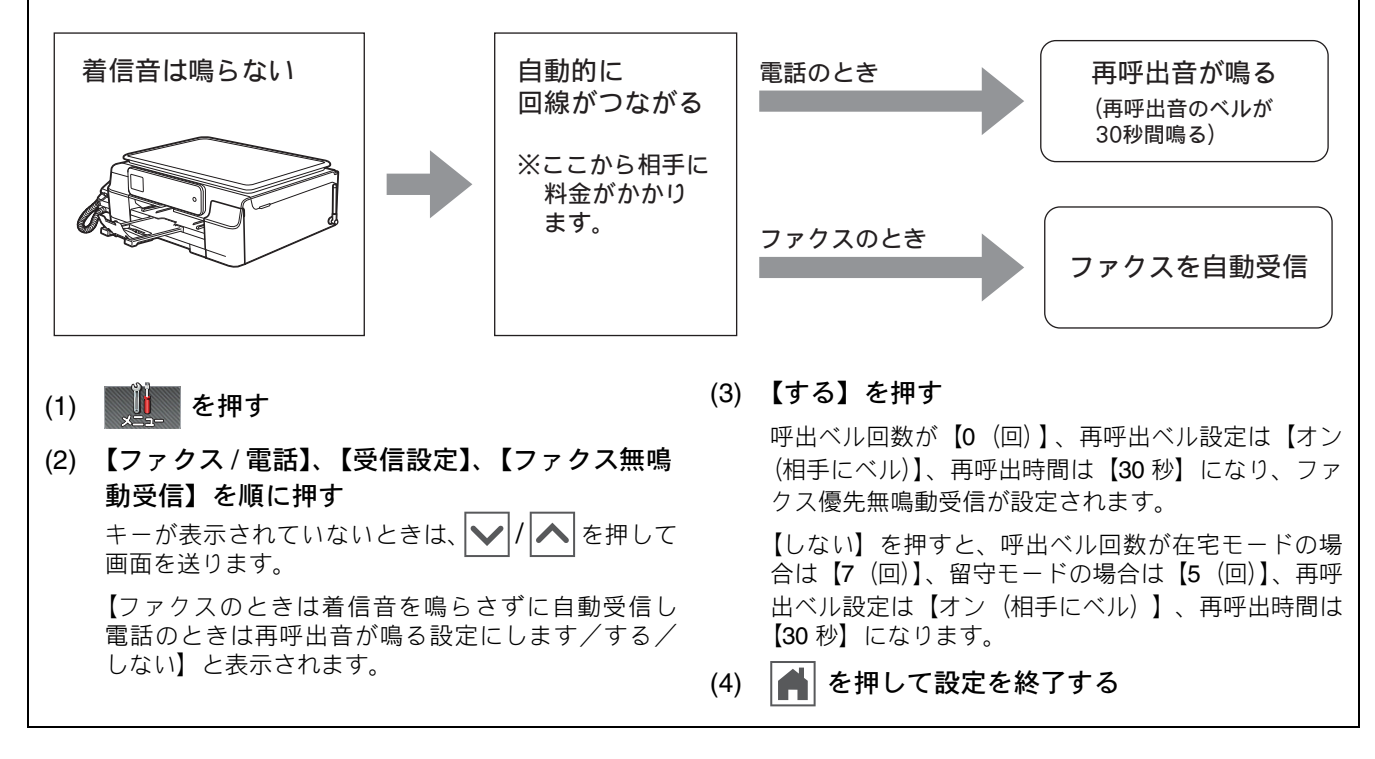

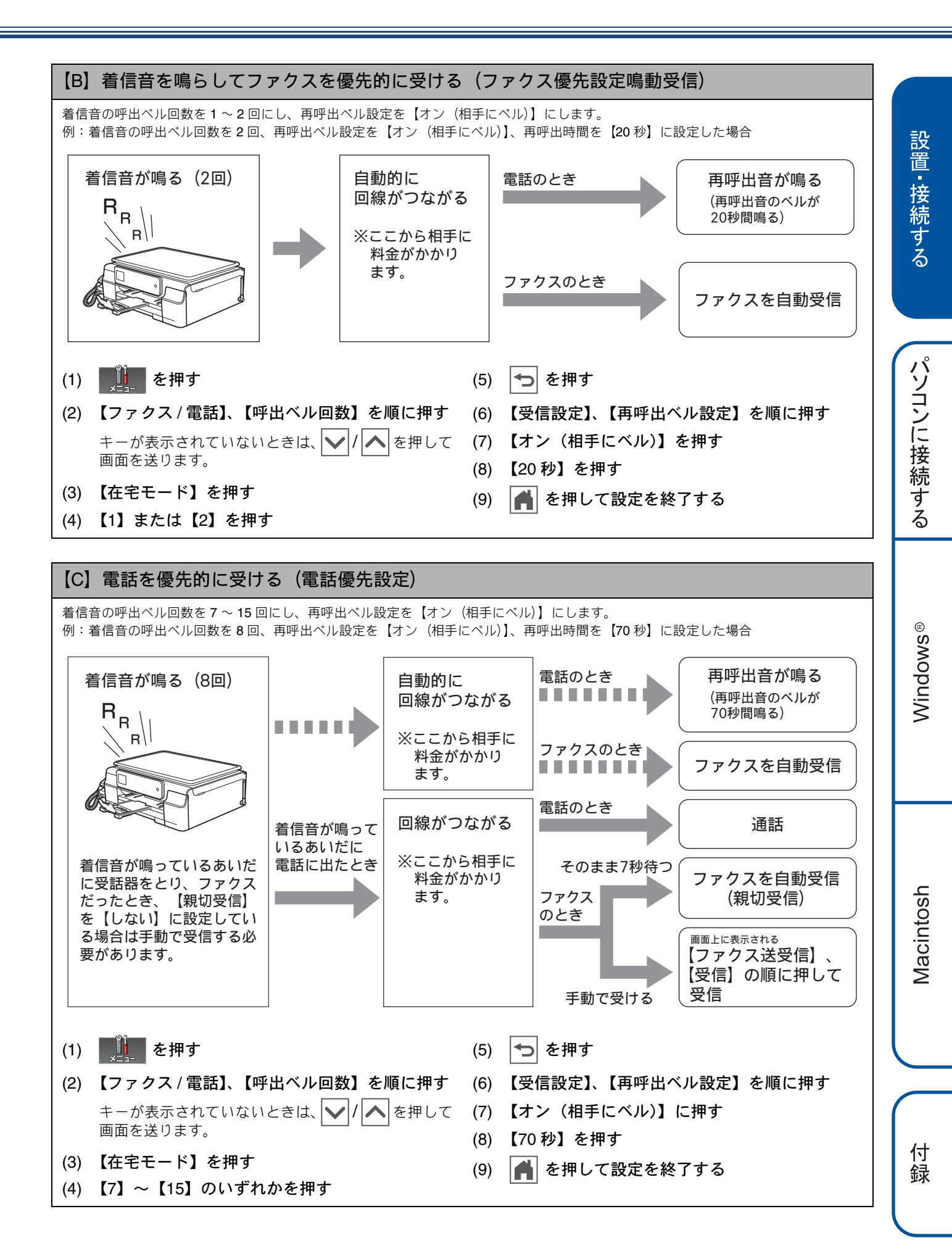

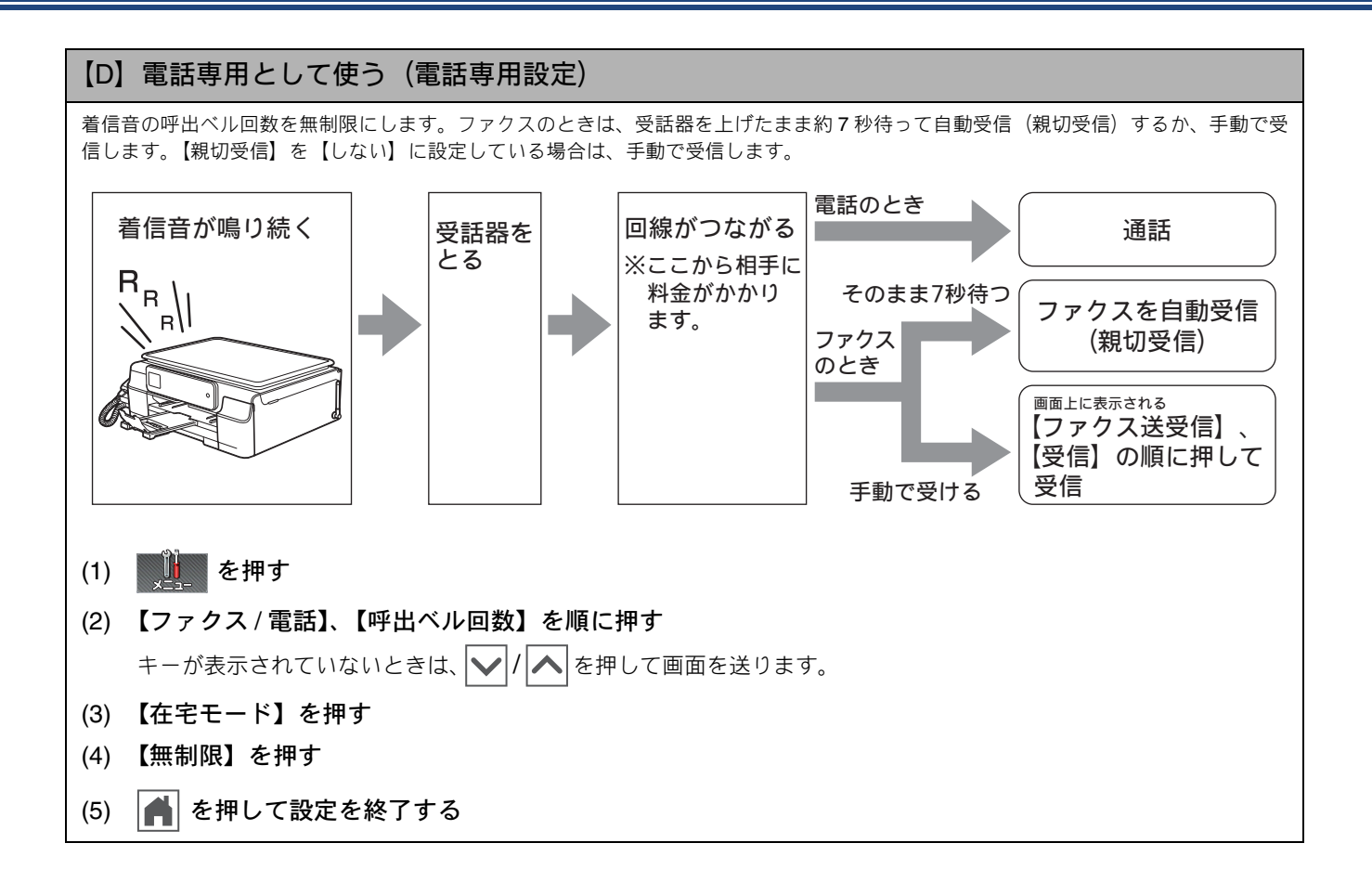

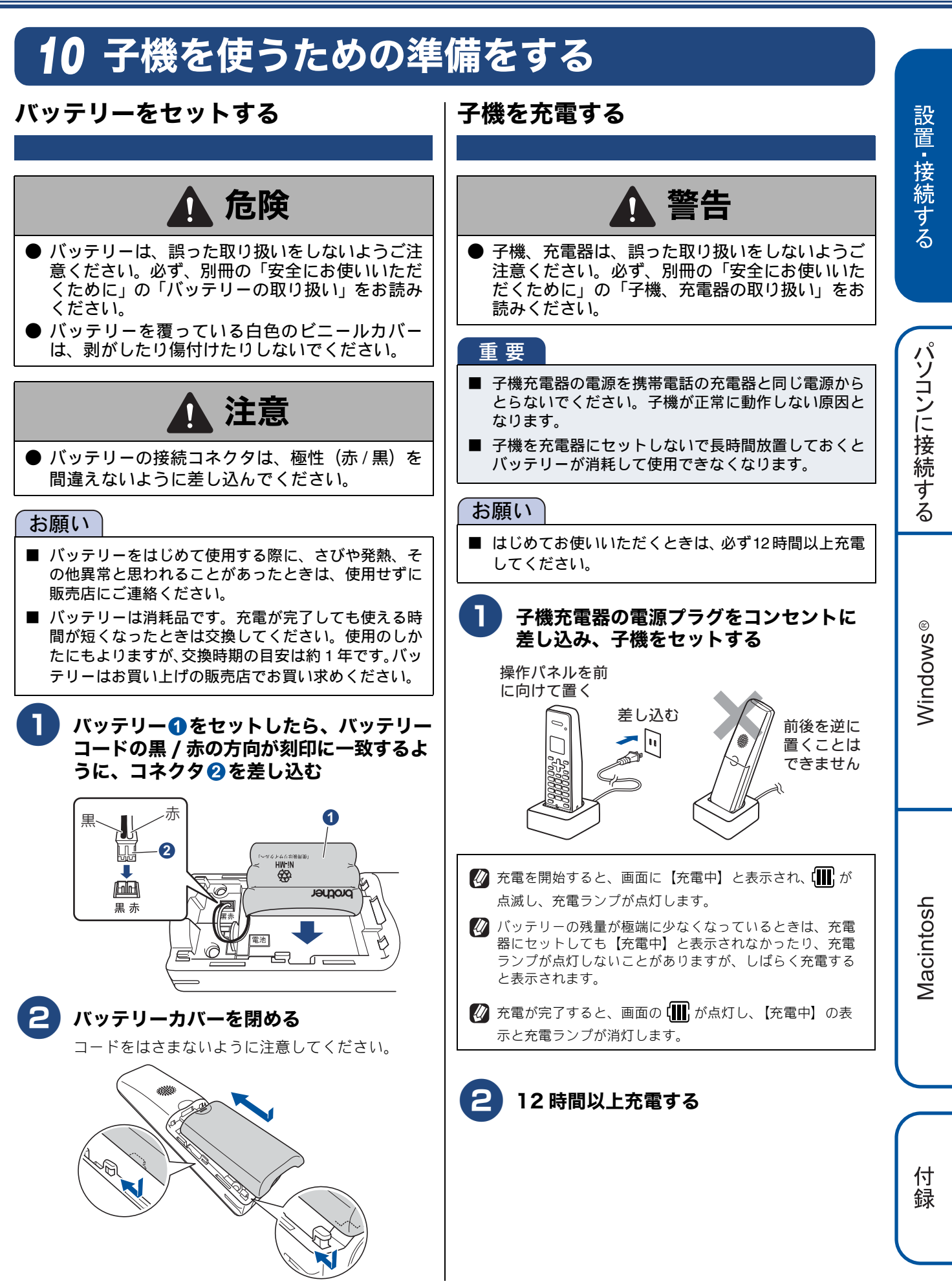

## 子機の設置場所を確認する

子機を設置するときは以下のような点に注意してください。

親機のアンテナを立ててください。
 アンテナを立てていないと、電波の届く距離が短くなったり、雑音が入ることがあります。

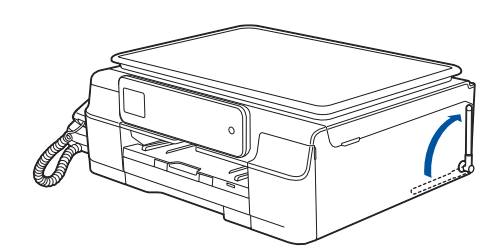

親機から障害物のない直線距離で約100m以内のところでお使いください。マンションなど鉄筋コンクリートの建物内や金属製の扉・家具の近くなど、周辺の環境によっては電波の届く範囲が短くなることがあります。

親機と子機の間で内線通話をして、通話ができる範囲を お確かめください。

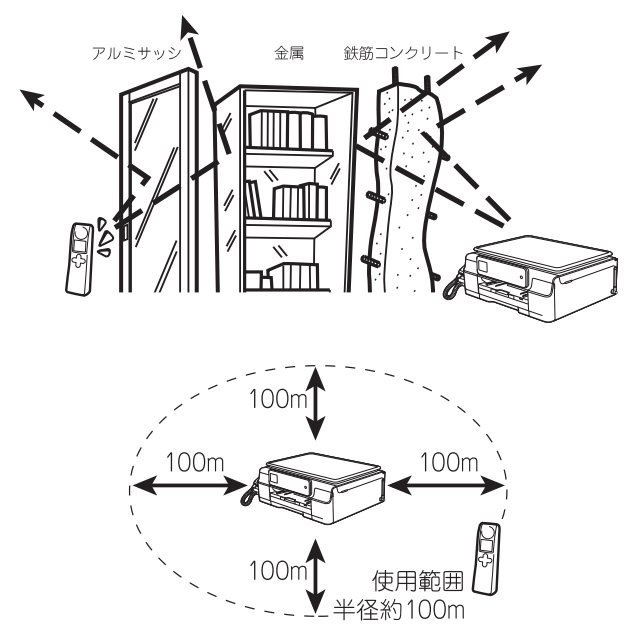

- 子機は親機や他の子機から離して(推奨 3m 以上) 設置してください。
- 本製品は、BCL-D120K-BK、BCL-D120K-WH 以外の子機を増設することはできません。

# 子機の日付・時刻を設定する 子機の日付と時刻を設定します。 (<sub>確定</sub>) を押す 🛟 で【時計設定】を選び、 (罐定)を押す 日付を入力し、 (確定) または 🔶 を押す 3 例:2014年1月21日の場合 (1<sup>あ</sup>) (4<sup>t</sup><sub>m</sub>) (0<sup>b</sup>) (1<sup>あ</sup>) (2<sup>b</sup><sub>m</sub>) (1<sup>b</sup>) と押します。 時刻を 24 時間制 (4桁) で入力し、 (確定)を 4 押す 例:午後0時45分の場合 (1\*) 22 (45) (52)と押します。 5 (切)を押して設定を終了する 🚺 数字を入れ間違えたときは、 🖌 🗗 で間違えた箇所までカー ソルを移動し、入力し直してください。 🕢 設定を途中で中止するときは 切 を押してください。

# いろいろな接続

# ひかり電話をご利用の場合

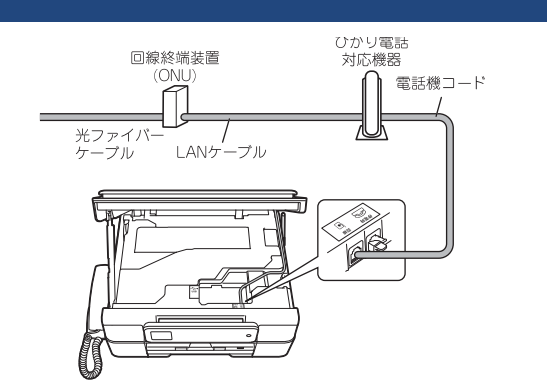

#### ● ひかり電話で複数番号を使う場合

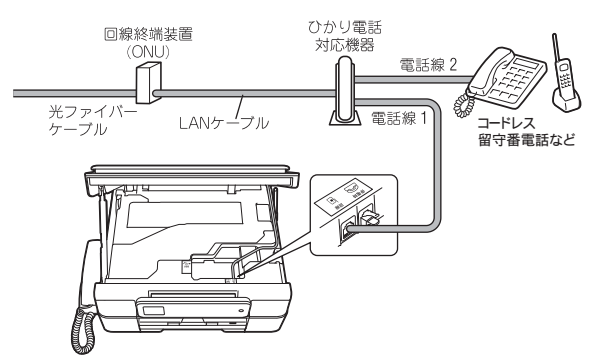

#### お願い

- ひかり電話をご利用の場合、回線種別を自動設定できないことがあります。その場合は、手動で回線種別を 【プッシュ回線】に設定してください。 ⇒ 16ページ「手動で回線種別を設定する」
- 特定の番号だけつながらない、音量が小さい、ファクスを送受信できない、非通知相手からの着信ができないなどの問題がありましたら、ご利用の光回線の電話会社にお問い合わせください。
- ひかり電話についてのご質問はご利用の電話会社にお問い 合わせください。
- 加入者網終端装置(CTU)、ひかり電話対応機器などに設定 するデータは、ご利用の電話会社から送付される資料をご 覧ください。
- 回線終端装置(ONU)、加入者網終端装置(CTU)、ひかり 電話対応機器などの接続方法や不具合は、ご利用の電話会 社にお問い合わせください。
- お住まいの環境やご利用の電話会社により、配線方法や接続する機器が上記と異なる場合があります。

## ADSL をご利用の場合

本製品を ADSL 環境で使用する場合は、本製品を ADSL スプ リッターのTEL端子またはPHONE端子に接続してください。 スプリッターに接続した状態で、ファクスが送受信できるこ とを確認してください。

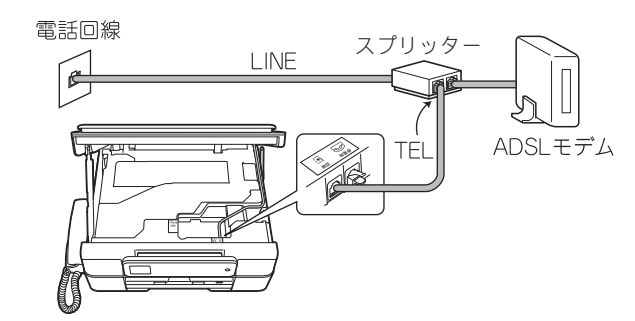

- び お使いの機器によっては、ADSL モデムにスプリッター機能が内蔵されている場合があります。
- ☑ 詳しい設定については、スプリッターや ADSL モデムの取扱説明書をご覧ください。
- ✔ ADSL 環境で自分の声が響く、または相手の声が聞きづらいときは、ADSLのスプリッターを交換すると改善する場合があります。

#### お願い

ADSL モデムにスプリッター機能が内蔵されていない 場合、本製品と ADSL モデムは必ず「スプリッター」 で分岐してください。「スプリッター」より前(電話回 線側)で分岐すると、ブランチ接続(並列接続)とな り、通話中に雑音が入ったり、音量が小さくなるなど の支障が発生します。

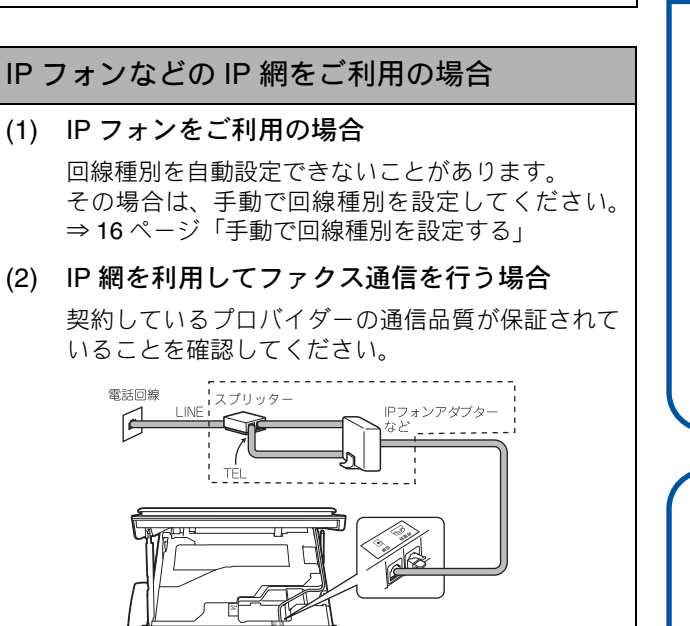

Macintosh

## ISDN をご利用の場合

本製品を ISDN 回線のターミナルアダプターに接続するときは、以下の設定と確認を行ってください。

- 本製品:
   回線種別を【プッシュ回線】に設定する
   ターミナルアダプター:
- 本製品を接続して電話がかけられるか、電話が受けられる かを確認する

#### 電話番号が1つの場合

本製品を、ターミナルアダプターのアナログポートに接続します。電話とファクスの同時使用はできません。

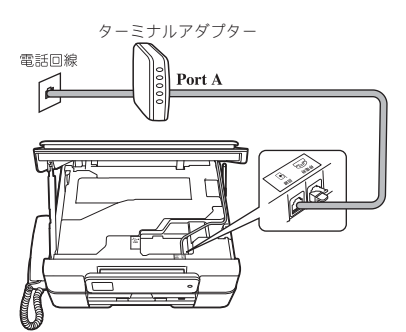

#### 電話番号が2つの場合

本製品を、ターミナルアダプターのアナログポートに接続します。2回線分使用できるので、ファクス送信中でも通話できます。

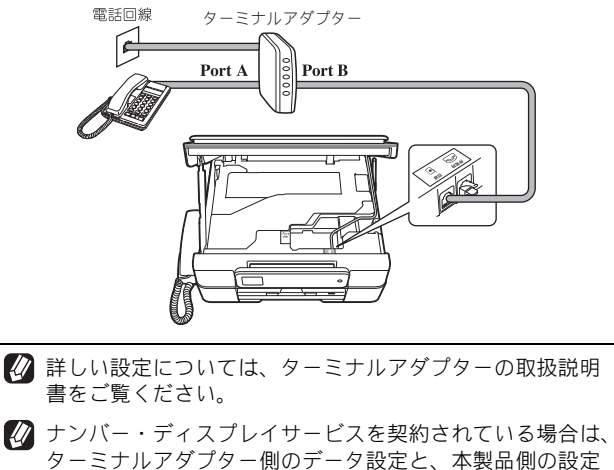

ターミナルアダフター側のテータ設定と、本製品側の設定 が必要です。 ⇒ユーザーズガイド 基本編「ナンバー・ディスプレイサー ビスを利用する」

#### お願い

- ISDN回線でファクスの送受信がうまくいかない場合は、 【特別回線対応】で【光/ISDN】を設定してください。 ⇒ユーザーズガイド基本編「特別な回線に合わせて設 定する」
- 本製品が使用できないときは、別冊の「ユーザーズガ イド基本編」の「故障かな?と思ったときは(修理を 依頼される前に)」をご覧ください。また、ターミナル アダプターの設定を確認してください。ターミナルア ダプターの設定の詳細は、ターミナルアダプターの取 扱説明書をご覧いただくか、製造メーカーにお問い合 わせください。

# デジタルテレビを接続する場合

本製品と**CS**チューナーやデジタルテレビを接続するときは、 停電時(電話)接続端子に接続してください。

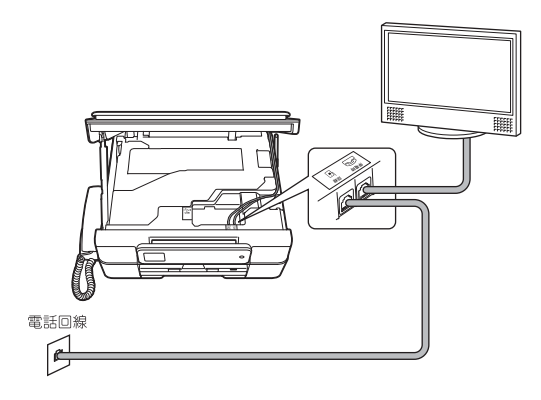

# 設置・接続する

## 構内交換機 (PBX)・ホームテレホン・| ファクス送受信テストをする ビジネスホンをご利用の場合

構内交換機またはビジネスホンの内線に本製品を接続する 場合、構内交換機またはビジネスホン主装置の設定をアナロ グ2芯用に変更してください。設定変更を行わないと、本製 品をお使いいただくことはできません。詳しくは、配線工事 を行った販売店にご相談ください。

#### お願い

■ 構内交換機、ホームテレホン、ビジネスホンに接続し ている場合、回線種別の自動設定ができないことがあ ります。その場合は、手動で回線種別を設定してくだ さい。 ⇒ 16 ページ「手動で回線種別を設定する」

■ 着信音が鳴っても本製品が自動応答しない場合、本製 品の【特別回線対応】の設定を【PBX】にしてください。 ⇒ユーザーズガイド 基本編「特別な回線に合わせて設 定する」

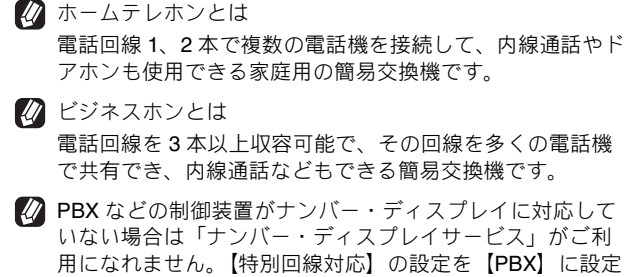

すると、本製品の【ナンバーディスプレイ】の設定は自動 的に【なし】になります。 ⇒ユーザーズガイド 基本編「ナンバー・ディスプレイサー ビスを利用する」

> 電話回線 P BXなどの 制御装置 A.C.

ファクスを正しく送ることができるか、または受けることが できるかを、弊社の専用回線でテストできます。 「通信テスト」など、何か原稿にご記入いただき、本体にセッ トして、下記番号に送信してください。折り返し弊社より、 自動でファクスをお送りします。

テスト用ファクス番号: 052-824-4773

#### ファクスを送る

ファクスをモノクロ(お買い上げ時の設定)で送ります。

## 原稿をセットする

原稿台カバーを開き、原稿のおもて面を下にして原 稿ガイド 🄰 に合わせてセットし、原稿台カバーを閉 じます。

2 待ち受け画面の 🛄 を押す

3 操作パネルのダイヤルボタンでファクス 番号(186-052-824-4773)を入力 する

#### お願い

■ 発信者番号を非通知で送信すると、自動返信されませ ん。ファクス番号の前に「186」を付けてダイヤルし てください。

#### Δ 【スタート】を押す

ファクスが送られます。

#### ファクスを受ける

お買い上げ時の設定では、ファクスの場合、着信音が7回 鳴ったあと自動的に受信します。着信音が鳴っているあいだ に電話に出たときは、子機を持ったまま約7秒待つと自動的 にファクスを受信します。

受信したファクスは、自動的に印刷されます。

- 🕐 在宅モードで呼出ベル回数を【無制限】に設定しているとき は自動的に受信しません。 ⇒ 22 ページ「【D】電話専用として使う(電話専用設定)」
- 🕼 ファクスの送受信がうまくいかないときは、下記をご覧く ださい。 ⇒ユーザーズガイド 基本編「故障かな?と思ったときは

(修理を依頼される前に)」

#### お願い

■ このテスト用ファクス番号は、送受信テスト専用回線 です。お問い合わせ等の受け付けおよび回答はできま せんのでご了承ください。

付 録

Macintosh

## Memo

# パソコンに接続する

本製品をパソコンと接続してプリンターやスキャナーとして使用する場合は、ドライバーや付属のソフトウェア などをインストールする必要があります。ソフトウェアをインストールする前に、CD-ROM に収録されている内 容と、パソコンの動作環境(⇒41ページ「使用環境」)を確認してください。

本書は、次の OS での接続方法について説明しています。 Windows<sup>®</sup> XP Home Edition、Windows<sup>®</sup> XP Professional、Windows<sup>®</sup> XP Professional x64 Edition、Windows Vista<sup>®</sup>、 Windows<sup>®</sup> 7、Windows<sup>®</sup> 8、Mac OS X v10.6.8、10.7.x、10.8.x

🜠 対応 OS の最新ドライバーについては、サポートサイト(ブラザーソリューションセンター) (http://solutions.brother.co.jp/) のダ ウンロードページをご覧ください。

😰 CD-ROM ドライブをお持ちでない場合や、付属の CD-ROM に対応 OS のドライバーが収録されていない場合は、サポートサイト (ブラザーソリューションセンター) (http://solutions.brother.co.jp/) から最新のドライバー、ソフトウェア、ユーザーズガイドをダ ウンロードしてください。ただし、付属の CD-ROM にしか収録されていないソフトウェアがあります。CD-ROM ドライブをお持ちで ない場合は、そのソフトウェアはご利用いただけません。

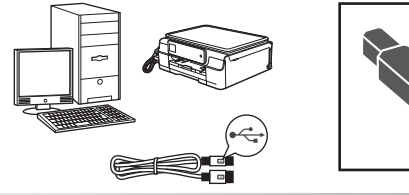

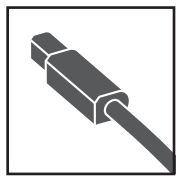

USB ケーブルで接続する

パソコンに直接本製品をつなぎます。 Windows<sup>®</sup>の場合 30 ページへ進む

Macintosh の場合

35 ページへ進む

Macintosh

# 🔪 USB 接続

# ドライバーとソフトウェアをインストールする(Windows<sup>®</sup> の場合)

#### お願い

- インストールをする前に、「Step1 設置・接続する」のすべての設定が完了していることをご確認ください。
- 市販のセキュリティーソフトをお使いの場合は、インストールが正常に行われない可能性があります。インストールする前に、セキュリティーソフトを一時的に停止させておくことをお勧めします。
- メモリーカードまたは USB フラッシュメモリーが本製品に差し込まれていないことをご確認ください。
- 起動しているアプリケーションがある場合は、終了させてからインストールを始めてください。

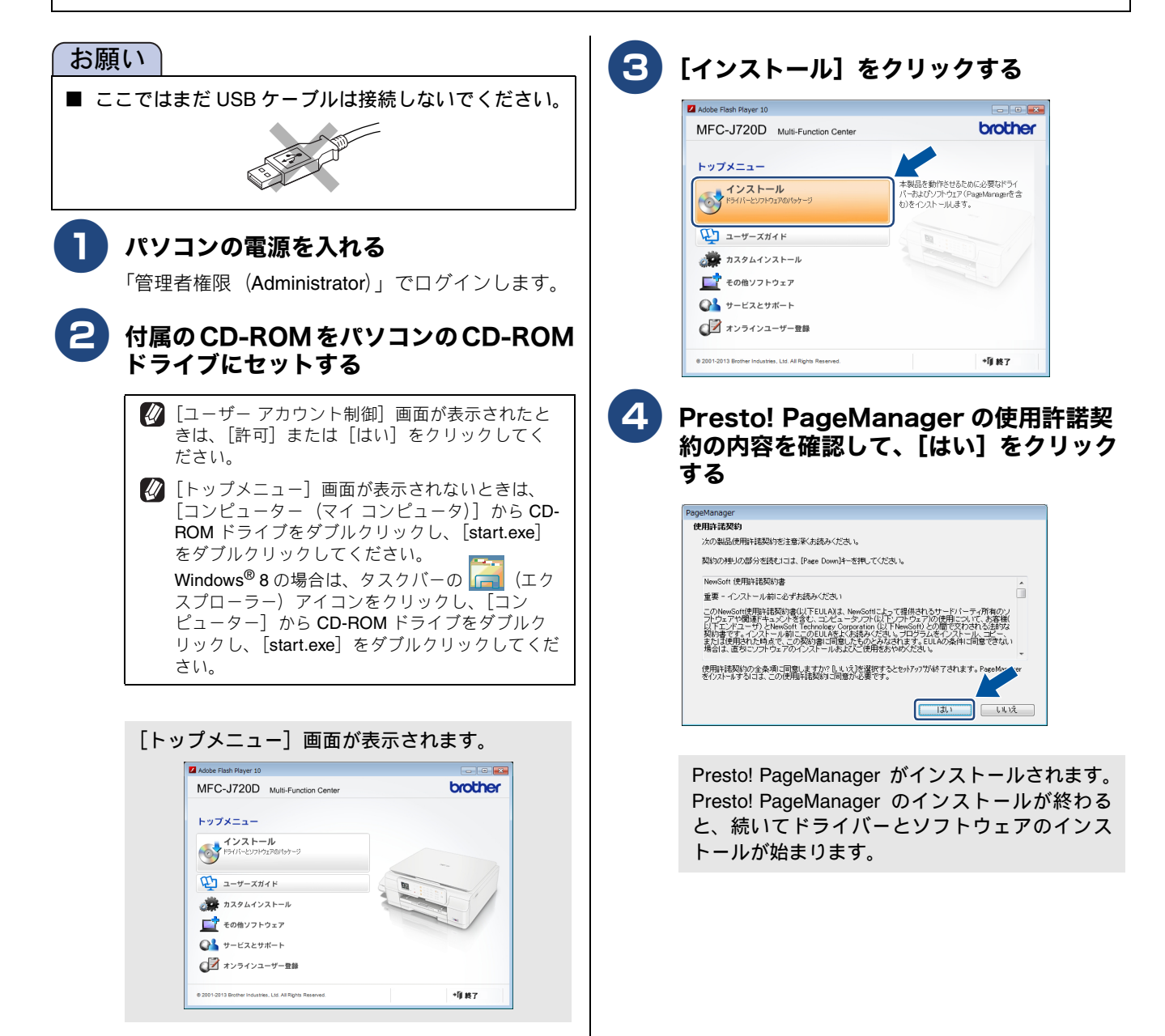

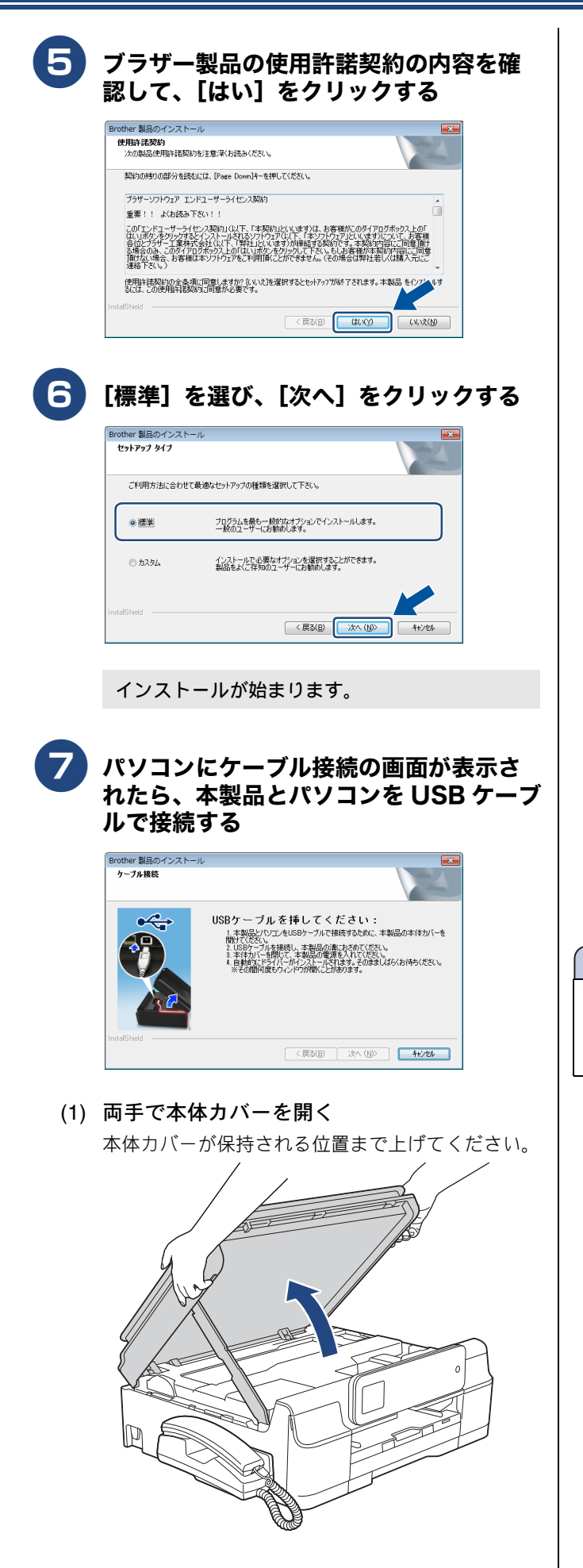

(2) 本製品内部の → マーク ① で示された USB
 ケーブル接続端子に USB ケーブルを接続する

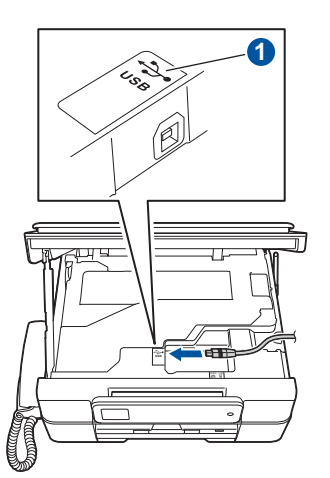

(3) USB ケーブルを本製品の溝におさめ、パソコンに USB ケーブルを接続する

カバーを閉じる際、ケーブルが邪魔にならないよう にします。

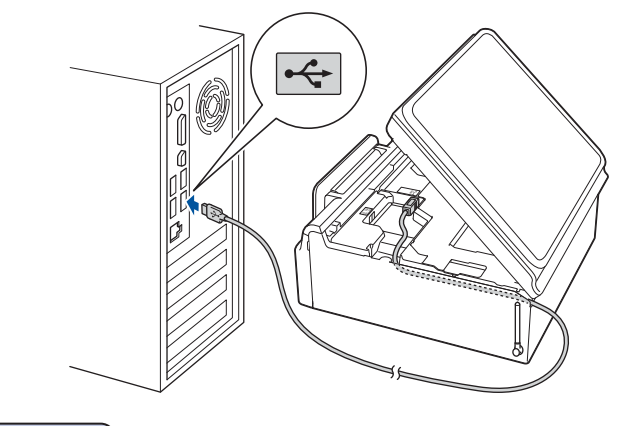

#### お願い

■ USB ケーブルは、パソコン本体以外の USB ポートや USB ハブなどを経由して接続しないでください。本製 品はパソコンに直接接続してください。

付録

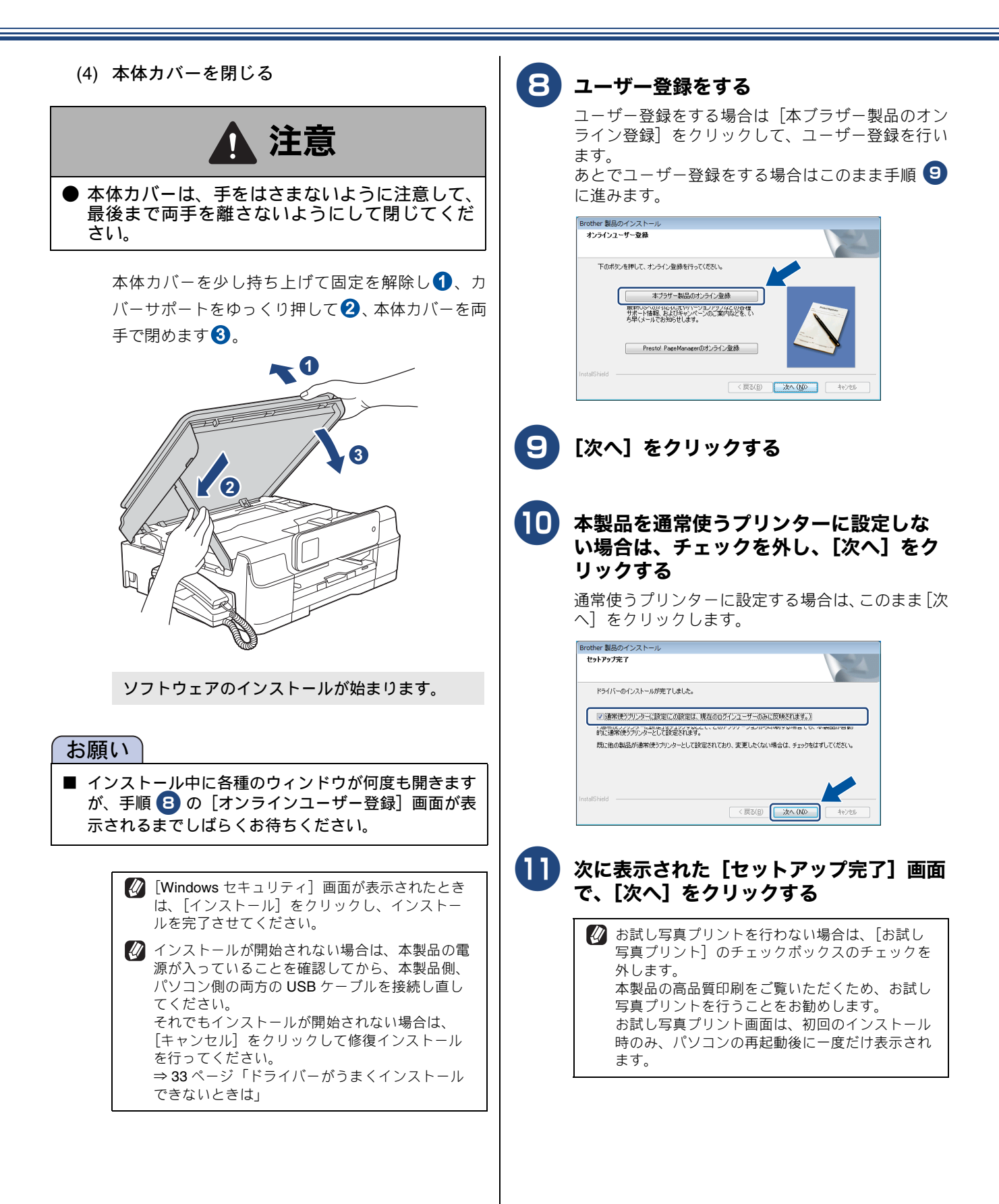

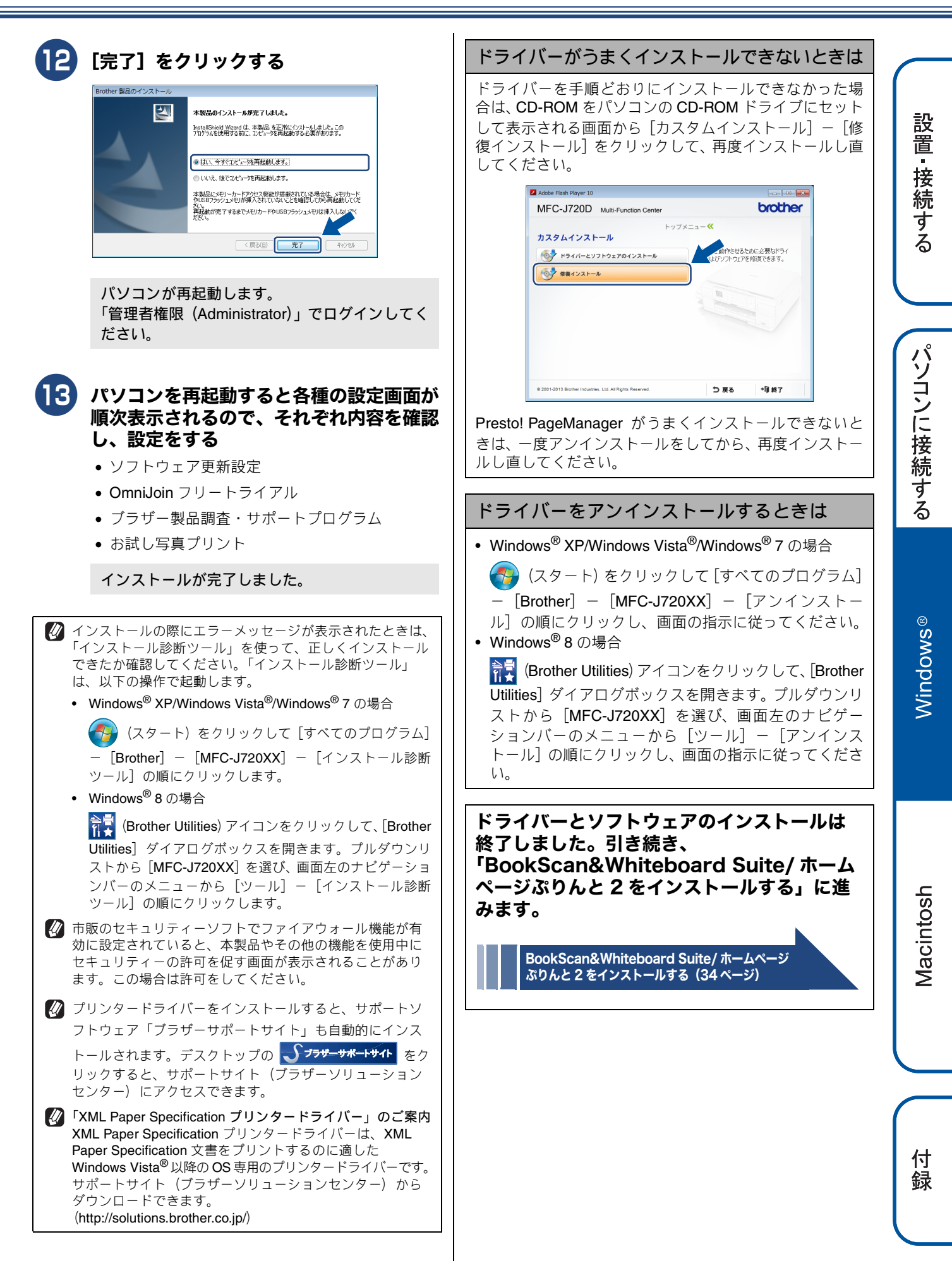

#### BookScan&Whiteboard Suite/ 3 [BookScan&Whiteboard Suite] を ホームページぶりんと 2 をインストー クリックする ルする 画面の指示に従って、インストールを進めてください。 - - -Adobe Flash Player 10 brother MFC-J720D Multi-Function Center BookScan&Whiteboard Suite は、以下の2つの機能を持っ た Reallusion, Inc のソフトウェアです。 トップメニ その他ソフトウェア スキャン画像の補正 BoolScangWhiteboard Suiteをインストール します。 BoolScan Erhancer(4, 読み込んだ本の画 像を自動で認識し、影の除去や横き補正 を行うことができます。 can&Whiteboard Suiteをインストール BookScan&Whiteboard Suite スキャンした本の画像の影や傾きを自動補正します。 Presto! PageManager eltroceal leasy。 Whiteboard Enhancerは、ホワイトボードの 画像を補正し、文字をくっきりと読みやすくし ホワイトボードの画像化 ● ホームページぶりんと2 NewSoft Presto! ImageFolio ます。 (インストールのためにインターネットに接続し ます。) デジタルカメラで撮影されたホワイトボードの画像を自 動補正します。 **ホームページぶりんと2**は、ウェブブラウザーで表示したウェ ブサイトを簡単に画面取得して印刷できる Corpus のソフト ウェアです。 @ 2001-2013 Brother Industries Ltd. All Rights Re 5 E 6 \*削終了 お願い BookScan&Whiteboard Suite のインストールが終 ■「管理者権限(Administrator)」でログインしてください。 了しました。 ■ インストールの際にインターネットへの接続が必要で す。 Δ [ホームページぶりんと 2] をクリックする 本製品の電源を入れ、パソコンに接続した状態でイン ストールを行ってください。また、パソコンがインター 画面の指示に従って、インストールを進めてください。 ネットに接続できることを確認してください。 [終了] をクリックして終了する 🚺 ホームページぶりんと2 を利用するには、Microsoft<sup>®</sup> Internet Explorer<sup>®</sup> 8.0/9.0、または Mozilla<sup>®</sup> Firefox<sup>®</sup> 3 が必 要です。 各ソフトウェアの使いかたについて 付属のCD-ROMをパソコンのCD-ROM 各ソフトウェアの使いかたの詳細については、下記をご ドライブにセットする 覧ください。 ⇒ユーザーズガイド パソコン活用編 🕢 [トップメニュー] 画面が表示されないときは、 [コンピューター (マイ コンピュータ)] から CD-ROM ドライブをダブルクリックし、[start.exe] 🕢 うまくインストールできないときは、一度そのソフトウェ をダブルクリックしてください。 アをアンインストールしてから、再度インストールし直し Windows<sup>®</sup> 8 の場合は、タスクバーの 🔚 (エク てください。 スプローラー)アイコンをクリックし、[コン ピューター] から CD-ROM ドライブをダブルク リックし、[start.exe] をダブルクリックしてくだ さい。 [トップメニュー] 画面が表示されます。 [トップメニュー] 画面の [その他ソフト ウェア]をクリックする MFC-J720D Multi-Function Center brother トップメニュー 本製品をより便利に使用していただくための ソフトウェアのインストールを行えます。 インストール ドライバーとソフドウェアのパッケージ 江 ユーザーズガイド 🏂 カスタムインストール \_\_\_\_\_\_ その他ソフトウェア 0 サービスとサポート ○ オンラインユーザー登録 @ 2001-2013 Brother Industries, Ltd. All Rights Reserved \*順終了

# ドライバーとソフトウェアをインストールする (Macintosh の場合)

#### お願い

- インストールをする前に、「Step1 設置・接続する」のすべての設定が完了していることをご確認ください。
- メモリーカードまたは USB フラッシュメモリーが本製品に差し込まれていないことをご確認ください。

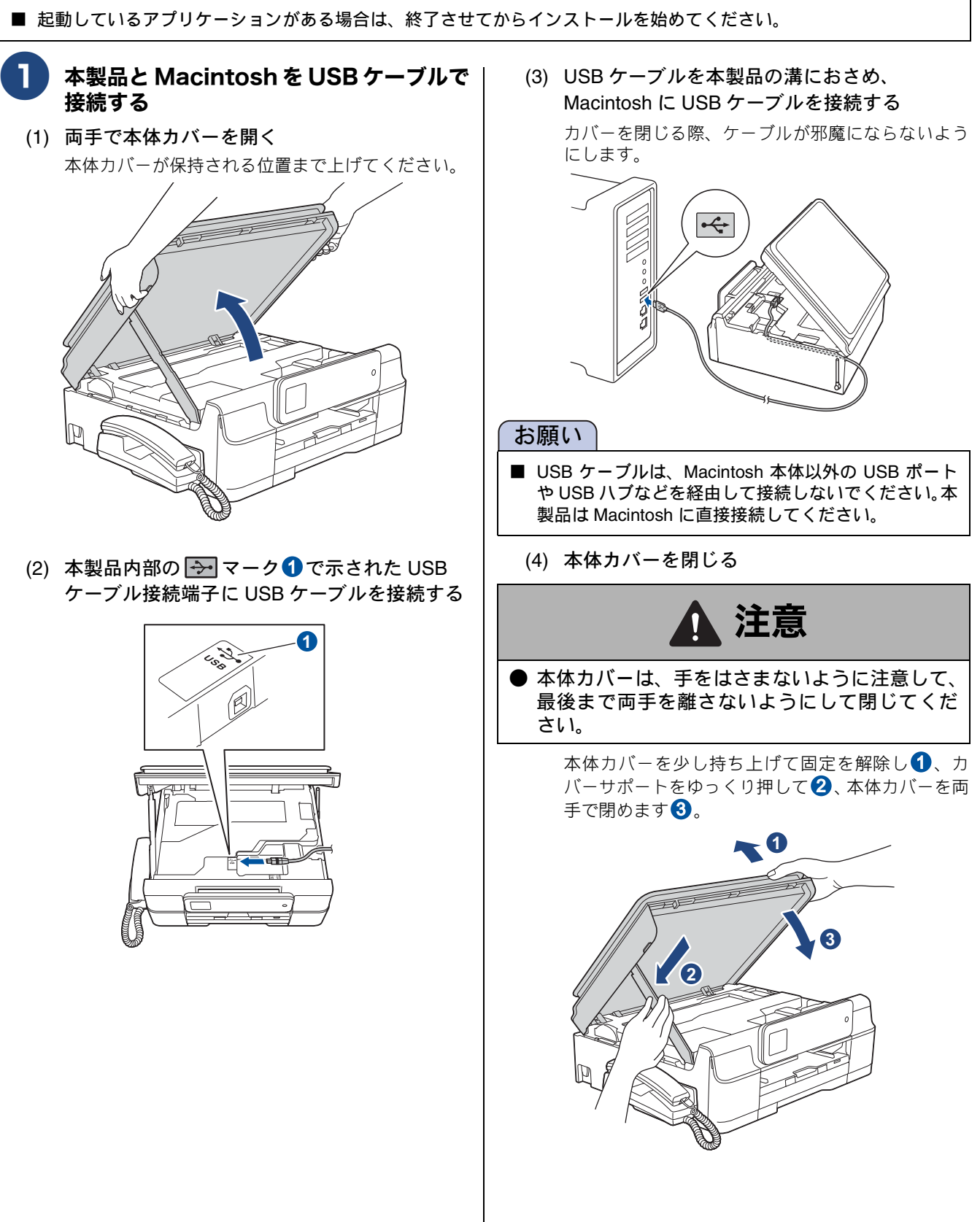

設置・接続する

付録

| <ul> <li>Acintoshの電源を入れる<br/>Macintoshの管理者権限を持っているユーザーでロ<br/>グインしてください。</li> <li>付属の CD-ROM を Macintosh の CD-ROM ドライブにセットする</li> </ul> | 8<br>本製品をリストで選択し、[追加] をク<br>リックする                                                                                                    |
|----------------------------------------------------------------------------------------------------|----------------------------------------------------------------------------------------------------|
| Start Here OSX] $e^{y}$ $y$ $y$ $y$ $y$ $y$ $y$ $y$ $y$ $y$ $y$                                                                        |                                                                                                    |
| ドライバーのインストールが始まります。 <b>画面の指示に従って、インストールを進める</b> インストールが終わると、本製品を自動的に検索します。しばらくお待ちください。                                                 | できます。 Presto! PageManager をインストール<br>する場合は、[Presto! PageManager]<br>をクリックして、ソフトウェアをダウン<br>ロードする 画面の指示に従って、インストールを進めてください。                                                                                                    |
| 6 本製品をリストで選択し、[次へ] をク<br>りックする                                                                                                    | Prestol PageAmanagerの47メカー<br>マンターネットへの接続が必要です。<br>マンターネットへの接続が必要です。<br>マオートサイト(ブラザーソリューションセンター)         マオートサイト(ブラザーソリューションセンター)         マオートサイト(ブラザーソリューションセンター)         マオートサイト(ブラザーソリューションセンター)         マオートサイト(ブラザーソリューションセンター)         マオートサイト(ブラザーソリューションセンター)         マオートサイトの使用が少数です。         マオートサイト(ブラザーソリューションセンター)         マオートサイト(ブラザーソリューションセンター)         マオートサイトの使用が少数です。         マオートサイト(ブラザーソリューションセンター)         マオートサイト・グラサージョンセンター)         マオートサイト・グラサージョンセンター)         マオートサイト・グラサージョンセンター)         マオートサイト・グラサージョン         マオートサイト・グラサージョン         マオートサイト・グラサージョン         マオートサイト・グラサージョン         マオートサイト・グラサージョン         マオートサイト・グラサージョン         マオートウォート         国面からもインストールでき |
|                                                                                                    | ます。<br><b>[次へ] をクリックする</b>                                                                                                    |

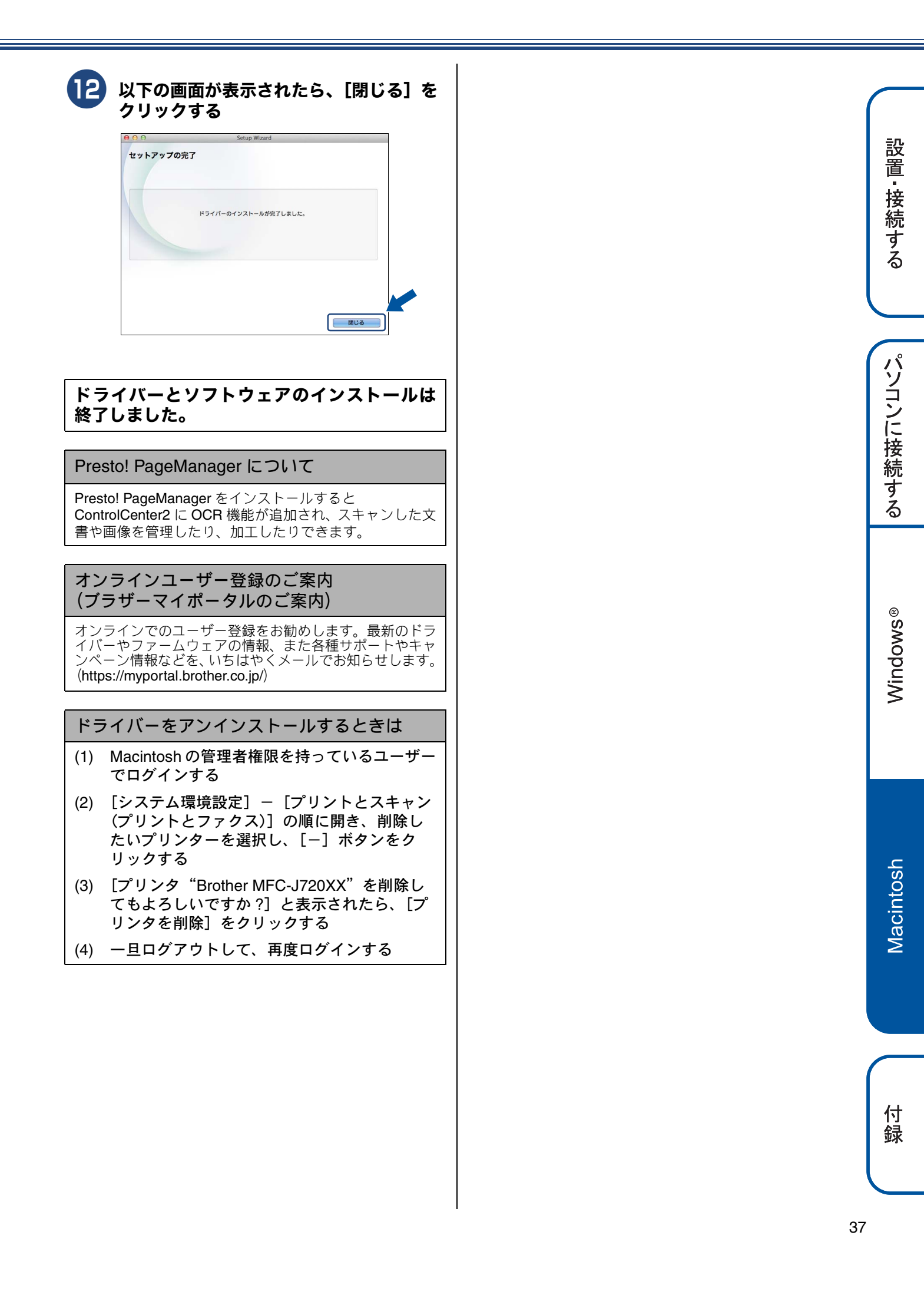

## Memo

# CD-ROM の内容

付属の CD-ROM をセットして表示される画面から、以下のことが行えます。

# Windows®

| brother |
|---------|
|         |
| -       |
|         |
|         |
|         |
|         |
|         |
|         |

| インストール                                                                                                    | サービスとサポート                                                                                                    |
|----------------------------------------------------------------------------------------------------|----------------------------------------------------------------------------------------------------|
| 本製品をプリンターやスキャナーとして使用するために<br>必要なドライバーをインストールします。また、本製品を<br>より便利にお使いいただくために Presto! PageManager<br>や ControlCenter4 などのソフトウェアもインストールし<br>ます。                                                   | <ul> <li>ブラザーホームページ</li> <li>ブラザーのホームページへリンクします。</li> <li>サポートサイト(ブラザーソリューションセンター)</li> <li>インターネット経由で、本製品の最新情報を閲覧した</li> <li>り、最新データをダウンロードできます。</li> </ul> |
|                                                                                                    | (                                                                                                    |
| PDF 形式のユーザーズガイドをご覧になれます。                                                                                                    | ショップヘリンクします。                                                                                                    |
| カスタムインストール                                                                                                    | • 消耗品情報                                                                                                    |
| プリンタードライバーだけなど、必要なソフトを個別にイ<br>ンストールすることができます。<br>また、ドライバーのインストールがうまくいかなかった場<br>合に行う「修復インストール」も用意されています。                                                                                       | ブラザー純正の消耗品などの購入について案内してい<br>るサイトヘリンクします。<br>• プラザープリンタースペシャルサイト<br>無料でダウンロードできる各種コンテンツや、イベン                                                                  |
| その他ソフトウェア                                                                                                    | ト・キャンペーン情報などを取り揃えた弊社のウェノサイトへリンクします。                                                                                                    |
| BookScan&Whiteboard Suite                                                                                                    | オンラインユーザー登録                                                                                                    |
| スキャンした本の画像の影を除去したり、デジタルカ<br>メラで撮影されたホワイトボードの画像を自動補正で<br>きるソフトウェアをダウンロードできます。                                                                                                    | オンラインでユーザー登録を行います。                                                                                                    |
| Presto! PageManager                                                                                                    |                                                                                                    |
| スキャンした文書や画像を管理したり、加工したりできます。また、スキャンした両像ファイルをテキスト                                                                                                    |                                                                                                    |
| <ul> <li>マァイルに変換できるソフトウェアです。</li> <li>ホームページぶりんと2</li> <li>ウェブブラウザーで表示したウェブサイトを簡単に画<br/>面取得して印刷できるソフトウェアをダウンロードで<br/>きます。</li> <li>NewSoft Presto! ImageFolio<br/>画像を編集できるソフトウェアです</li> </ul> |                                                                                                    |

## Macintosh

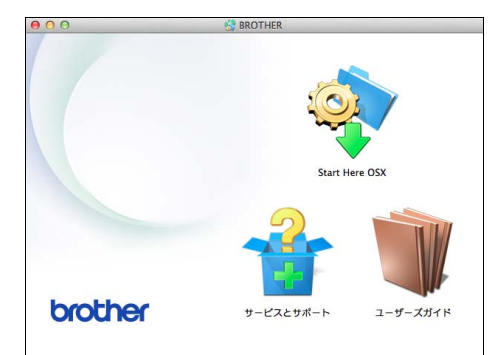

#### Start Here OSX

本製品をプリンターやスキャナーとして使用するために 必要なドライバーをインストールします。

ユーザーズガイド

PDF 形式のユーザーズガイドをご覧になれます。

サービスとサポート

- Presto! PageManager
   TWAIN 準拠のスキャナーソフトウェアをダウンロード できます。
- オンラインユーザー登録 オンラインでユーザー登録を行います。
- サポートサイト(ブラザーソリューションセンター)
   インターネット経由で、本製品の最新情報を閲覧した
   り、最新データをダウンロードできます。
- 消耗品情報 ブラザー純正の消耗品などの購入について案内してい るサイトヘリンクします。

# 使用環境

#### 本製品とパソコンを接続する場合、次の動作環境が必要となります。

|                      |                                                                                                    | インターフェイス                                                            |                                          | 必要なディスク容量 |                                  |
|----------------------|----------------------------------------------------------------------------------------------------|---------------------------------------------------------------------|------------------------------------------|-----------|----------------------------------|
|                      | OS                                                                                                  | USB <sup>*2</sup> プロセッサー                                            |                                          | ドライバー     | その他の<br>ソフトウェア<br>(ドライバーを<br>含む) |
| ®                    | Windows <sup>®</sup> XP Home <sup>*1</sup><br>Windows <sup>®</sup> XP<br>Professional <sup>*1</sup> | プリント<br>PC-FAX <sup>*3</sup>                                        | 32 ビット(x86)または<br>64 ビット(x64)のプロ<br>セッサー | 150MB     | 1GB                              |
| Windows <sup>®</sup> | Windows Vista <sup>® *1</sup>                                                                       | スキャン<br>リムーバブルディスク <sup>*4</sup> 64 ビット(x64)のプロ<br>セッサー<br>650M     |                                          | 500MB     |                                  |
|                      | Windows <sup>®</sup> 7 <sup>*1</sup><br>Windows <sup>®</sup> 8 <sup>*1</sup>                        |                                                                     | 650MB                                    | 1.3GB     |                                  |
| Macintosh            | Mac OS X v10.6.8<br>OS X v10.7.x<br>OS X v10.8.x                                                    | プリント<br>PC-FAX 送信 <sup>*3</sup><br>スキャン<br>リムーバブルディスク <sup>*4</sup> | Intel <sup>®</sup> プロセッサー                | 80MB      | 550MB                            |

<sup>\*1</sup> WIA は、最大 1200 × 1200dpi の解像度に対応していますが、[Scanner Utility] を使用すれば、最大 19200 × 19200dpi の 解像度に対応できます。

\*2 サードパーティ製の USB 機器はサポートしていません。

\*3 PC-FAX はモノクロのみ対応しています。

\*4 リムーバブルディスクはメモリーカードアクセスの機能です。

• 最新のドライバーは http://solutions.brother.co.jp/ からダウンロードできます。

• 記載されているすべての会社名および製品名は、各社の商標または登録商標です。

🖉 CPU のスペックやメモリーの容量に余裕があると、動作が安定します。

付 録

# この続きは…

ここまでの操作で、本製品を使用するための準備が終了しました。本製品をお使いいただくときは、目的に合わ せて必要なユーザーズガイドをよくお読みいただき、正しくお使いください。

| ユーザーズガイド 基本編<br>(冊子)                                                                                      | <ul> <li>● ご使用の前に</li> <li>● 司ピー</li> <li>● デジカ</li> </ul> | ●ファクス<br>コメプリント                                                                                                    | ●電話帳 ●留守番機能<br>●こんなときは     |
|----------------------------------------------------------------------------------------------------|------------------------------------------------------------|----------------------------------------------------------------------------------------------------|----------------------------|
|                                                                                                    | 付属の CD-ROM                                                 | こ収録(PDF 形式)                                                                                                    |                            |
| ユーザーズガイド 応用編                                                                                              |                                                            | ユーザーズガイドノ                                                                                                    | (ソコン活用編                    |
| <ul> <li>お好みで設定する</li> <li>ファクス</li> <li>電話帳</li> <li>転送・リモコン機能</li> <li>コピー</li> <li>デジカメプリント</li> </ul> |                                                            | <ul> <li>プリンター</li> <li>スキャナー</li> <li>PC-FAX</li> <li>メモリーカードア</li> <li>リモートセットア</li> <li>便利な使い方(Cc)</li> <li>スキャンキー操作</li> </ul> | クセス<br>ップ<br>ontrolCenter) |

#### 画面で見るマニュアル(HTML 形式)を閲覧するには

サポートサイト(ブラザーソリューションセンター) (http://solutions.brother.co.jp/) からダウンロードできます。

#### CD-ROM 内のユーザーズガイド(PDF 形式)を閲覧するには

#### ● Windows<sup>®</sup>の場合

付属の CD-ROM からプリンタードライバーをパソコンにインストールすると、PDF 形式のユーザーズガイドも自動的に ダウンロードされます。

#### 

デスクトップのショートカット 🔛 を

ダブルクリックするか、

骨 (スタート) ー [すべてのプログラ

ム] - [Brother] - [MFC-J720XX] - [ユーザーズガイド] の順にクリックし て、見たいユーザーズガイドを選んでく ださい。

- - (2) [プログラム] [既定のプログラム] [ファイルの種類またはプロトコルの プログラムへの関連付け] を順にクリックする
  - (3) [.pdf] を選択し、[プログラムの変更] をクリックする
  - (4) [Adobe Reader] をクリックする
  - [.pdf]の横のアイコンが [Adobe Reader] アイコンに変更されます。
  - このファイルの関連付けを変更するまで、PDF ファイルは Adobe<sup>®</sup> Reader<sup>®</sup>で開きます。

プリンタードライバーをインストールしない場合は、次の手順で CD-ROM から直接、PDF 形式のユーザーズガイドを見ることができます。

- (1) 付属の CD-ROM を、パソコンの CD-ROM ドライブにセットする
- (2) [トップメニュー] 画面の [ユーザーズガイド] をクリックする
- (3) [画面で見るマニュアル PDF/HTML 形式]をクリックする
- (4) 見たいユーザーズガイドのタイトルをクリックする

#### ● Macintosh の場合

- (1) 付属の CD-ROM を、Macintosh の CD-ROM ドライブにセットする
- (2) [ユーザーズガイド] をダブルクリックする
- (3) [ユーザーズガイド] をクリックする
- (4) 見たいユーザーズガイドのタイトルをクリックする

**パソコンで PDF ファイルを閲覧するには、Adobe<sup>®</sup> Reader<sup>®</sup> などの PDF 閲覧ソフトが必要です。** パソコンに PDF 閲覧ソフトがインストールされていない場合は、アドビシステムズ社の Adobe<sup>®</sup> Reader<sup>®</sup> をインストール してください。 (http://www.adobe.com/jp/)

# 関連製品のご案内

## innobella

innobella (イノベラ) とは、ブラザーの純正消耗品のシリーズです。名前は、innovation (イノベーション:英語で「革新」) と Bella (ベラ:イタリア語で「美しい」) の2つの 言葉に由来しています。革新的な印刷技術により、美しく鮮やかな印刷を実現します。 特に、写真のプリントには「イノベラ写真光沢紙」のご利用をお勧めします。イノベラ インクと合わせてお使いいただければ、鮮やかでキメの細かい発色、艶やかな超高画質 の写真に仕上がります。

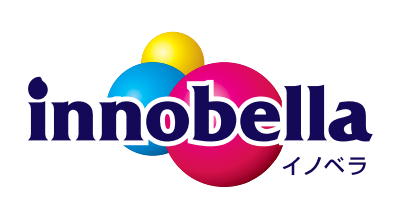

高い印刷品質を維持するためにも、イノベラインク、イノベラ写真光沢紙およびブラ ザー純正の専用紙をご利用ください。

## 消耗品

インクや記録紙などの消耗品は、残りが少なくなったらなるべく早くお買い求めください。本製品の機能および印刷品質維持のため、下記の弊社純正品または推奨品のご使用をお勧めします。純正品は、弊社公式直販サイト「ブラザーダイレクトクラブ」でもご購入になれます。

インターネット: http://direct.brother.co.jp/

電話: 0120-118-825(土・日・祝日、長期休暇を除く 9 時~ 12 時、13 時~ 17 時)

#### インクカートリッジ

| 種類                                       | 型番          |
|------------------------------------------|-------------|
| ブラック (黒)                                 | LC111BK     |
| イエロー(黄)                                  | LC111Y      |
| シアン (青)                                  | LC111C      |
| マゼンタ (赤)                                 | LC111M      |
| 4個パック[ブラック(黒)/イエロー(黄)/シアン(青)/マゼンタ(赤)各1個] | LC111-4PK   |
| 黒2個パック [ブラック(黒)2個]                       | LC111BK-2PK |
|                                          |             |

本製品にはじめてインクカートリッジをセットした場合は、本体にインクを充填させるため、2回目以降にセットするインクカートリッジと比較して印刷可能枚数が少なくなります。

🦉 純正品のブラザーインクカートリッジをご使用いただいた場合のみ機能・品質を保証いたします。

#### 専用紙・推奨紙

| 記録紙種類             | 商品名                   | 型番(サイズ)                           | 枚数         |
|-------------------|-----------------------|-----------------------------------|------------|
| 普通紙               | 上質普通紙                 | BP60PA (A4)                       | 250 枚入り    |
| 光沢紙               | 写真光沢紙                 | BP71GA4 (A4)                      | 20 枚入り     |
|                   |                       | BP71GLJ50(L 判)                    | 50 枚入り     |
|                   |                       | BP71GLJ100 (L 判)                  | 100 枚入り    |
|                   |                       | BP71GLJ300 (L 判)                  | 300 枚入り    |
|                   |                       | BP71GLJ500 (L 判)                  | 500 枚入り    |
| マット紙              | インクジェット紙(マット仕上げ)      | BP60MA (A4)                       | 25 枚入り     |
| ◎ 最新の専用紙・推奨紙については | t サポートサイト (ブラザー\ノリューミ | ションセンター) (http://solutions.brothe | coin/)をご覧く |

その他

*\** ださい。

| 商品名      | 型番茄      |
|----------|----------|
| 子機用バッテリー | BCL-BT30 |

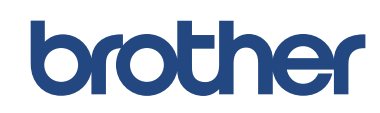

ブラザー工業株式会社 〒 467-8561 愛知県名古屋市瑞穂区苗代町 15-1 LER515047 JPN Printed in China Version 0